Qinhaungdao Boostsolar Photovoltaic Equipment Co., Ltd

# **BOOSTSOLAR BSLB**III

oostsolar 博碩®

### AUTOMATIC SOLAR MODULE LAMINATOR

# USER'S GUIDE

(Please read it carefully before operating the Equipment)

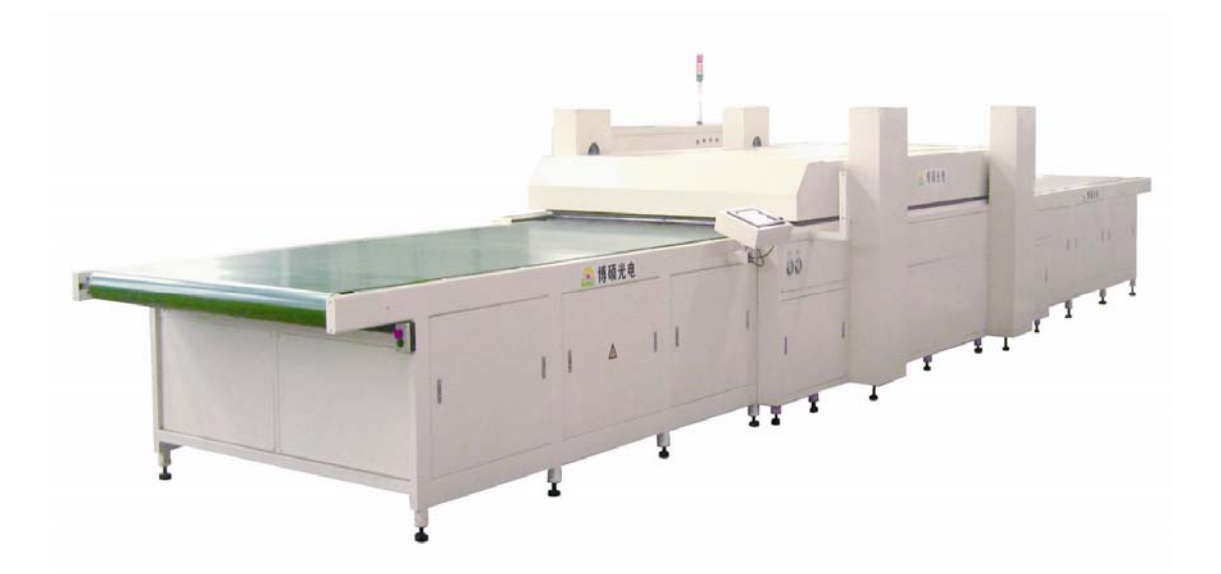

QINHUANGDAO BOOSTSOLAR PHOTOVOLTAIC EQUIPMENT CO., LTD

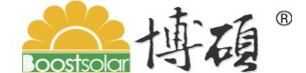

### <u>Content</u>

| CHAPTER 1 SUMMARIZE                                            | 3        |
|----------------------------------------------------------------|----------|
| CHAPTER 2 SAFETY PRECAUTIONS                                   | 4        |
| CHAPTER 3 INTRODUCTION OF EQUIPMENT                            | 6        |
| CHAPTER 4 INSTALLATION AND DEBUGGING                           | 11       |
| 4.1 Installation                                               | 11       |
| 4.2 Debugging                                                  | 12       |
| CHAPTER 5 OPERATION                                            | 17       |
| 5.1 Instruction of Button Function                             | 17       |
| 5.2 Option of Control Mode:                                    | 20       |
| 5.3 Operation Method                                           | 21       |
| CHAPTER 6 THE COMMON FAILURE AND SOLUTION                      | 26       |
| CHAPTER 7 EQUIPMENT MAINTENANCE                                | 29       |
| 7.1 Maintain and Daily maintenance                             | 29       |
| 7.2 Replacement of Silicone Rubber Sheet                       | 29       |
| 7.3 Replacement of Teflon conveyor                             | 32       |
| 7.5 Replacement of Vacuum Valve Sealing Ring                   |          |
| 7.6 Replacement of $\oint$ 14 Sealing Strip                    | 37       |
| 7.7 Replacement of ∮6 Sealing Strip                            | 38       |
| 7.8 Adjustment of the Loading Board & Unloading Board          | 38       |
| 7.9 Open the Safety Hook                                       | 38       |
| 7.10 Replacement of O Shape Sealing Ring of Lower Vent Valve   | 39       |
|                                                                | 40       |
| CHAPTER & UIL HEATER INSTRUCTION                               | 41       |
|                                                                | 4 I<br>1 |
| 8.3 Closedown heating station                                  |          |
| 8.4 Caution                                                    | 43       |
| 8.5 Malfunction Estimation and Maintenance                     | 44       |
| 8.6 Replacement Method of Oil Heating Pipe.                    | 44       |
| CHAPTER 9 EMERGENCY MEASURES FOR EQUIPMENT POWER               |          |
| FAILURE                                                        | 46       |
| 9.1 Summary                                                    | 46       |
| 9.2 The recommended measures when power failure or air stopped | 46       |
| 9.3. Methods of removing modules manually                      | 46       |
|                                                                | 47       |
| CHAPTER 10 REGULAR MAINTENANCE OF EQUIPMENT                    | 48       |
| ATTACH FIGURE: EQUIPMENT DIAGRAM FORM                          | 500      |

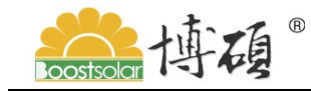

Qinhaungdao Boostsolar Photovoltaic Equipment Co., Ltd Chapter 1 Summarize

**1.1** The user's guide introduces some matters of Solar Module laminator which is heated by oil in details, including working theory, operation method, maintaining and repairing, familiar malfunctions and eliminating methods etc.

Automatic Solar Module Laminator is as the necessary equipment of solar module manufacturing, user should predominate all capabilities expertly and operation methods of laminator. This is an important aspect that improves the product quality and prolongs the using life of equipment.

User should read this guide carefully after purchasing Automatic Laminator and know well the operation methods before using the equipment.

**1.2** Copyright of this user's guide belongs to Qinhuangdao Boostsolar Photovoltaic Equipment Co., Itd. Do not permit to transshipment, copy or distribute if not be admitted by the company.

**1.3** Our company retain modification right, because of the inversion of the technique, the content of manual may have some change, please pardon and we will not inform in addition.

**1.4** The charts showed in this user's guide are different with actual product by any possibility and only for your reference.

| <u></u>                | 秦皇岛博硕光电设备有限公司 CE                                                                 |
|------------------------|----------------------------------------------------------------------------------|
| 产品名称<br>Name           | 太阳电池组件层压机<br>PHOTOVOLTAIC MODULE LAMINATOR                                       |
| 型 号<br>Model           | 极限真空<br>Limit vacuum                                                             |
| 出厂编号<br>P/N            | 电 压<br>Voltage                                                                   |
| 出厂日期<br>Date           | 装机容量<br>Power                                                                    |
| 重  量<br>Weight         | 气 压<br>Air pressure                                                              |
| 层压面积<br>Effective area | 工作温度<br>Temperature                                                              |
| 均<br>ADD: (            | L址:中国.河北省秦皇岛市北戴河经济技术开发区<br>21NHUANGDA0 HEBEI CHINA TEL: +086-0335-4289970<br>€ C |

**1.5** Product nameplate:

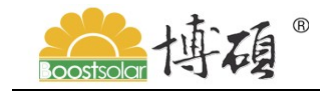

Qinhaungdao Boostsolar Photovoltaic Equipment Co., Ltd Chapter 2 Safety Precautions

**2.1** In order to arrive safely and avoid damaging during transportation, some warning marks are made on the over wrap before delivery:

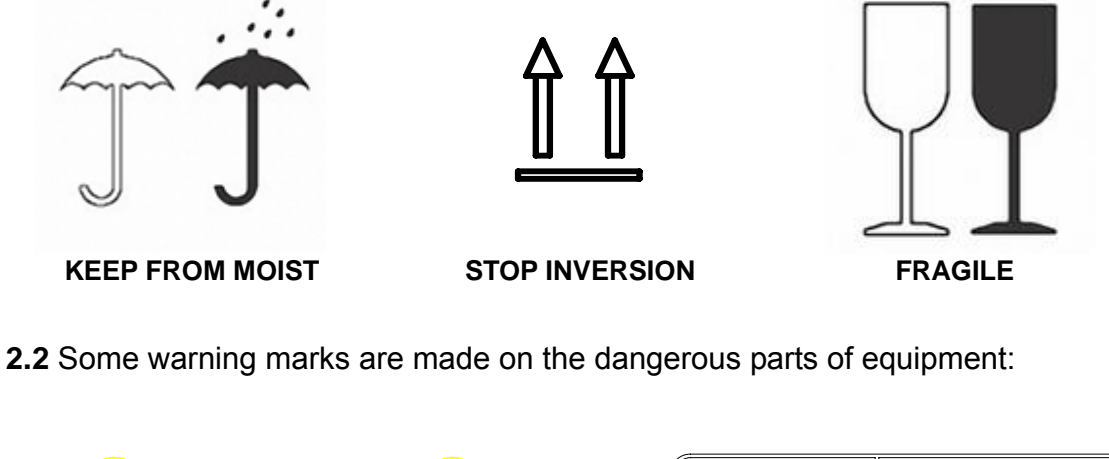

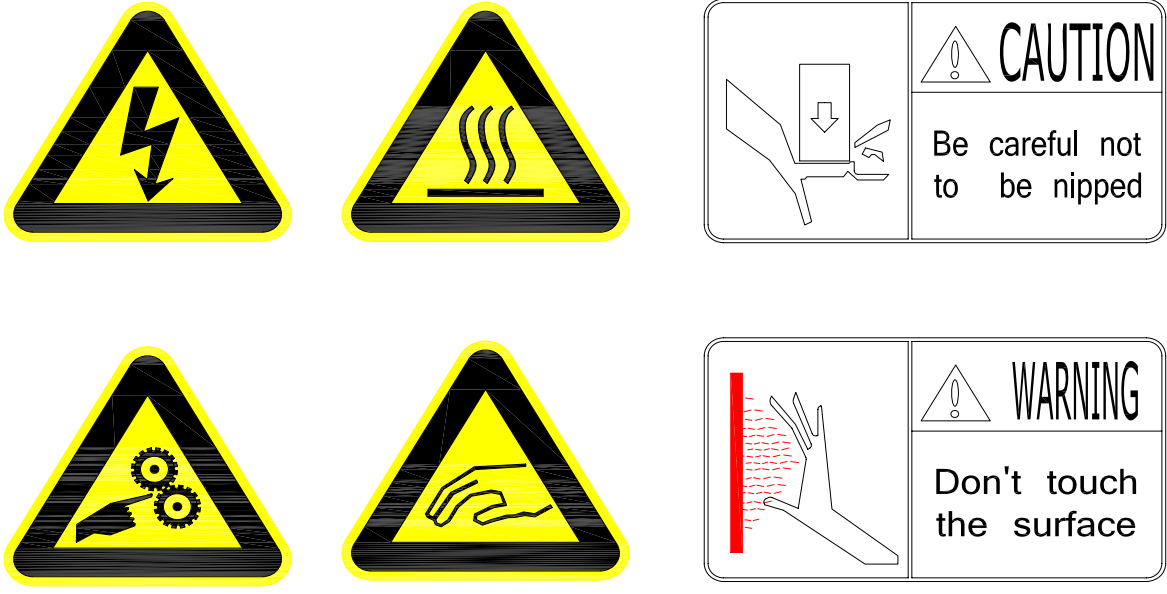

**2.3** In order to make sure user's benefit, user should pay attention to the following questions during operation:

**2.3.1** Operate the equipment strictly according to normal process.

**2.3.2** Maintain laminator and replace electric parts are strictly prohibited when power isn't cut off.

**2.3.3** Keep the electric control box dry and clear. No loading sundries.

# with a contract of a contract of a contrac

**2.3.4** The heating board and the control panel of laminator should avoid being doused and spattered by liquid during the operation process. Liquid can bring on short-circuit and influence on operation of the equipment.

**2.3.5** Appointed man should take charge of operating the laminator. Especially when laminator is running, appointed man should be charge of closing the upper cover.

**2.3.6** When the laminator is running, the heating plate (named working table) is with high temperature. Operator should be careful and avoid to be scalded.

**2.3.7** When upper cover is closed, operator should not put his hand on the edge of lower chamber and avoid to be pressed mark by the upper cover.

**2.3.8** Must cut off power supply when the laminator stops using with a long-time.

**2.3.9** Operator should notice security guard of conveyor belt and do not wear gloves. It must be coiled if operator has long hair.

**2.3.10** Do not to strike the surface of operation panel (Touch Screen) by something hard.

**2.3.11** Prohibit strictly loosening all tie-in flanges and infusing or discharging oil artificially during operation of laminator. Avoid operators to be scalded by the high temperature oil.

**2.3.12** Operators may stop operating the laminator by urgent pushbutton at all urgent circumstances.

🧱 博碩 <sup>®</sup> Qinhaungdao Boostsolar Photovoltaic Equipment Co., Ltd

### **Chapter 3 Introduction of Equipment**

**3.1 Equipment name**: BOOSTSOLAR Automatic Solar Module laminator.

3.2 Unit Type: BSLXYOAC

E.G.:

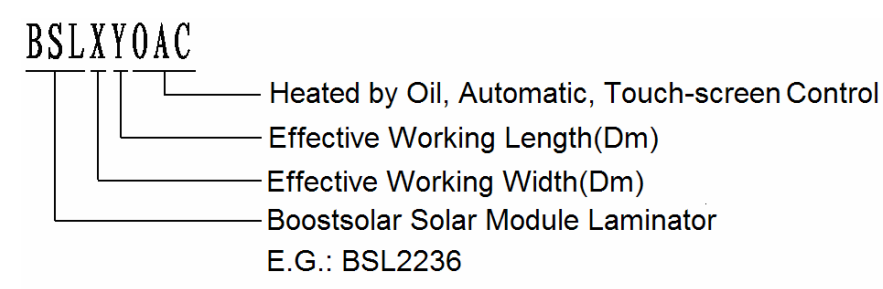

3.3 Function: It is used for laminating solar modules.

**3.4 Size**: Automatic laminators have different size according to different laminating size, including 1.6m×3.6m, 1.8m×3.6m, 2.2m×3.6m, 2.4m×3.6m, etc. We can manufacture according to user's requirement.

**3.5 Operation mode**: manual operation, semiautomatic operation and automatic operation.

#### 3.6 Equipment Introduction and Configuration

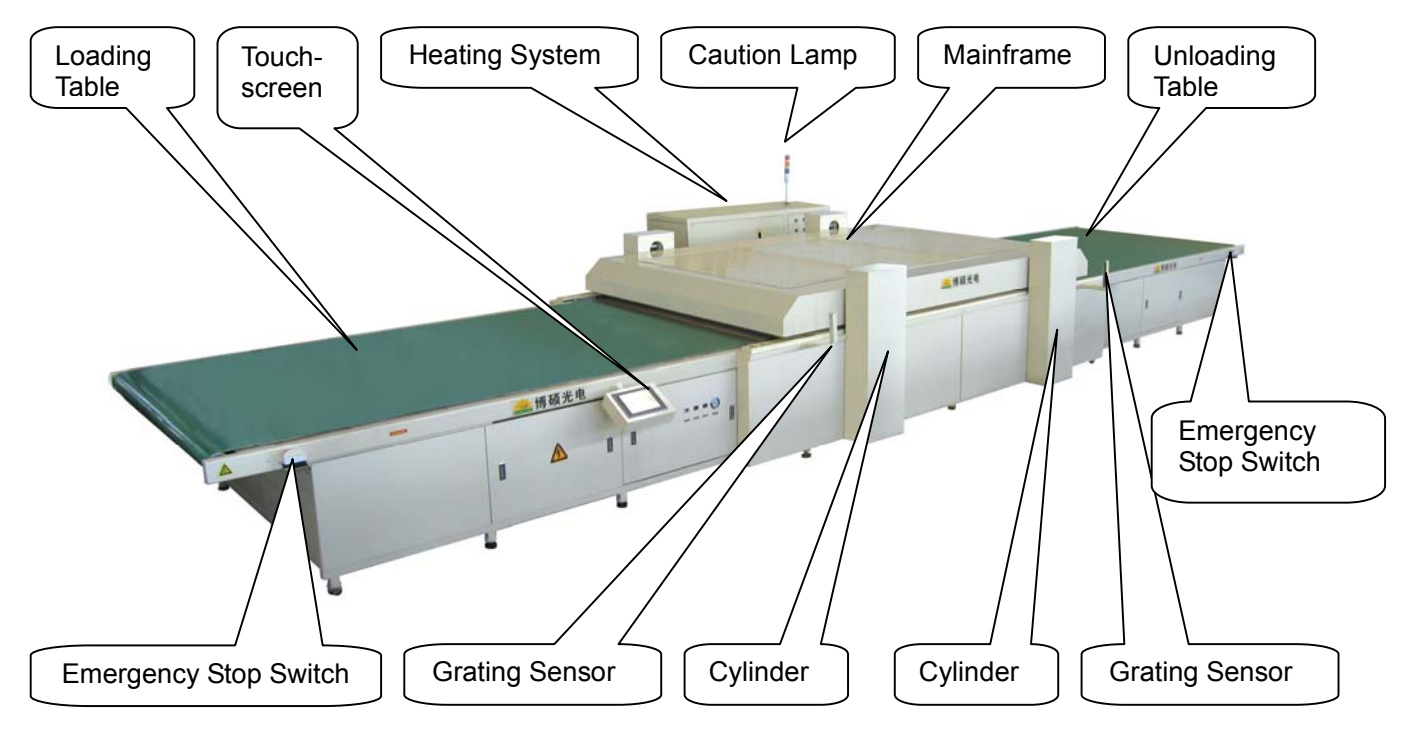

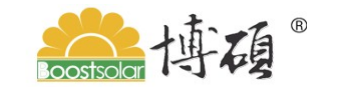

### Qinhaungdao Boostsolar Photovoltaic Equipment Co., Ltd

#### 3.6.1 Heating Systems

Boostsolar automatic solar module laminator adopts the heating system heated by heating transfer oil. Work theory drawing of heating mode is shown as follows:

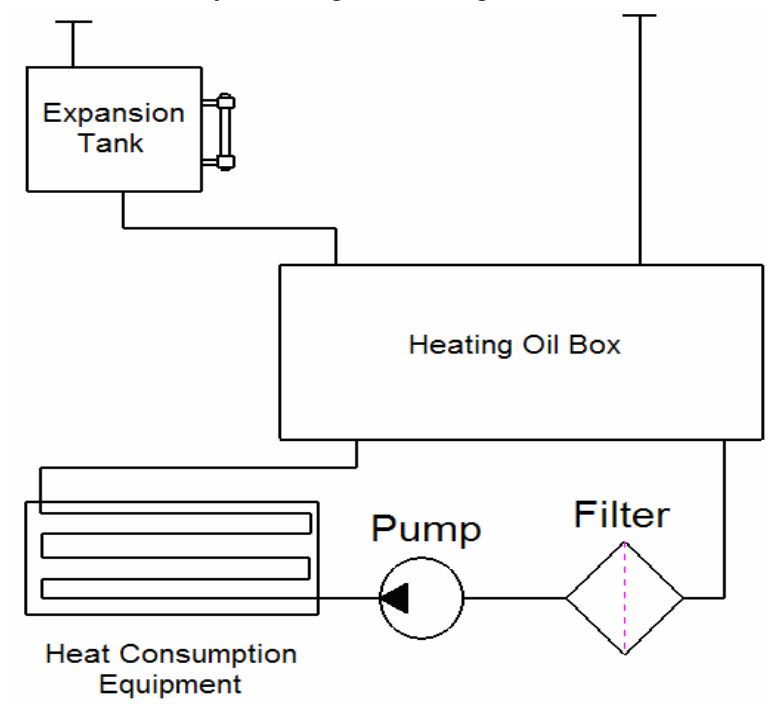

Heat transfer oil is transmitted to the Heat Consumption Equipment through hot oil pump by pipeline after Heat Carrier (heat transfer oil) is heated by electric heating tube in the Heating Oil Box. After the exchange of heat is completed, hot oil turns back to heating oil box and be heated again. This system carries out the continuous and circular heat supply.

The heated system of heat transfer oil adopts the intellectualized PID control technique of auto regulation and automatic save. That ensures the uniformity and stability of temperature during heating.

#### 3.6.2 Vacuum Systems

Vacuum system adopts the vacuum valve system developed by ourselves. And strict standard of vacuum valve system during designing, producing, checking and accepting ensure that our equipment has well operating performance and laminating effectiveness. Working theory is as showed in the following figure:

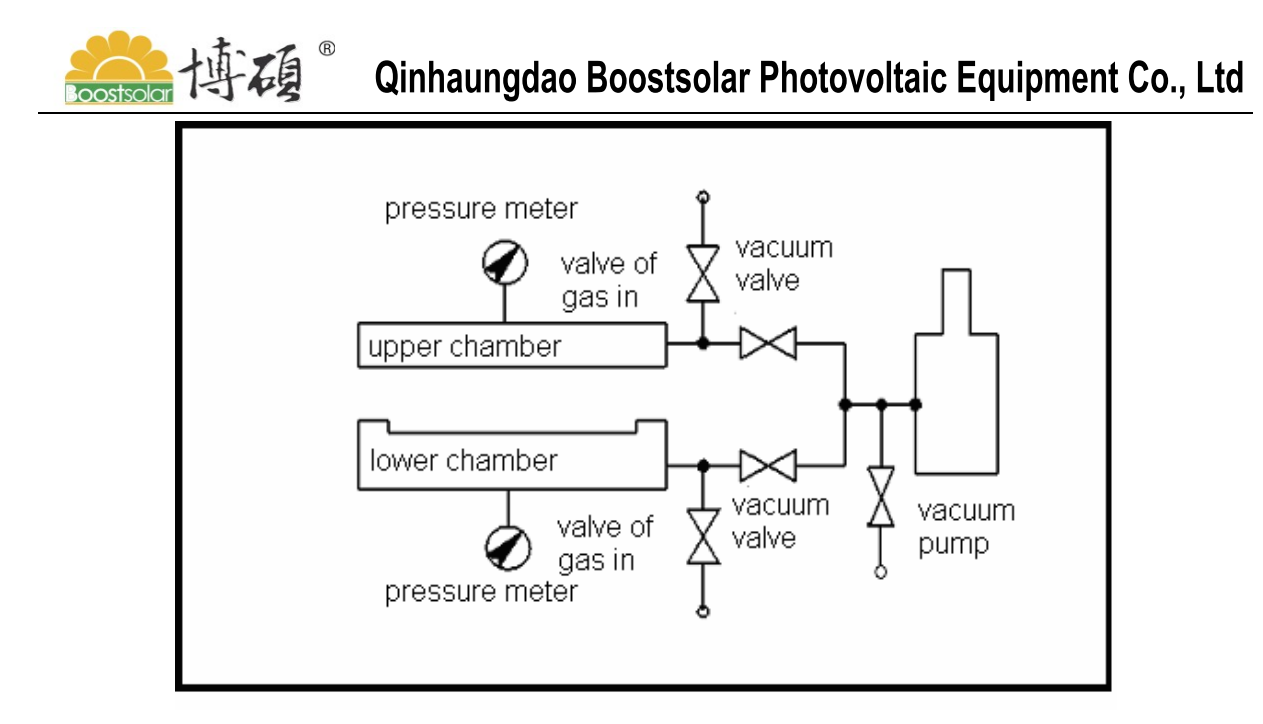

#### 3.6.3 Framework of opening and closing cover

The opening and closing of the cover is drove by four double-acting cylinders. It is stable and reliable. Working Theory is shown as the following Figure:

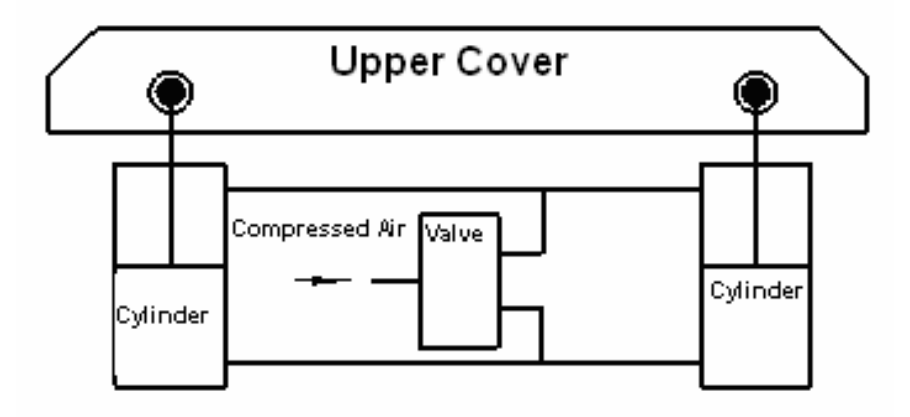

Inductive Switch of opening and closing Cover and inhibiting device of opening Cover are installed in the Cylinders. Keep balance when upper cover is opened in limit position.

#### 3.6.4 Systems of loading and unloading Module

Automatic Solar Module Laminator is composed of Mainframe, Loading Table, and Unloading Table.

Module is loaded and unloaded by width Rubber on the Loading and unloading table. Mechanism is as shown in the following figure:

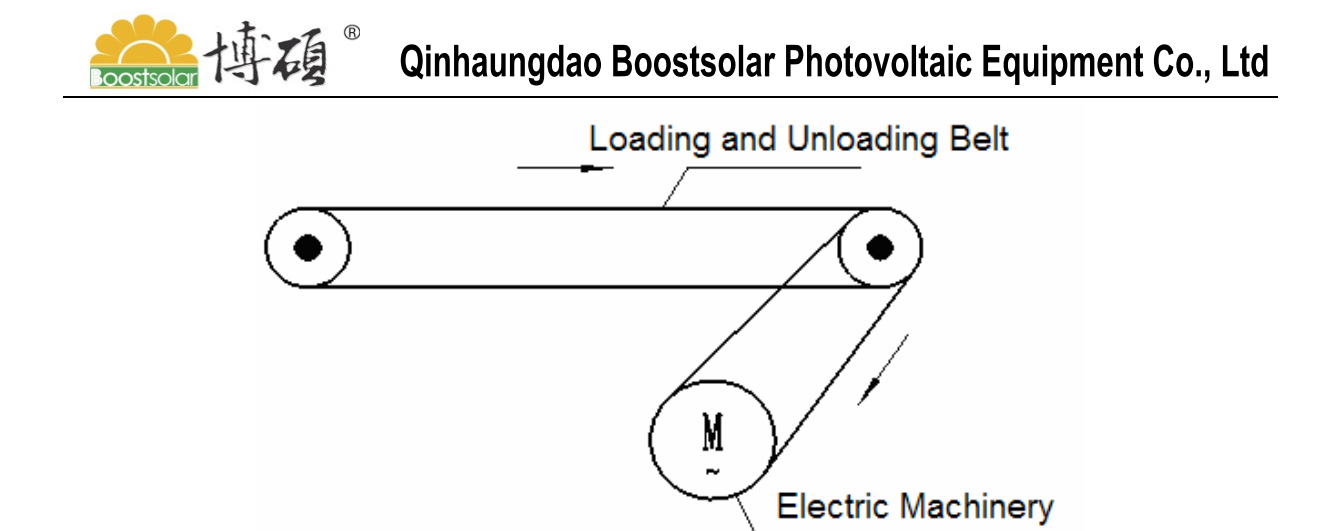

Conveying mechanism of mainframe is circular structure and adopts chain to drive fireproof fiberglass fabric as conveyor belt. Mechanism is as shown in the following figure:

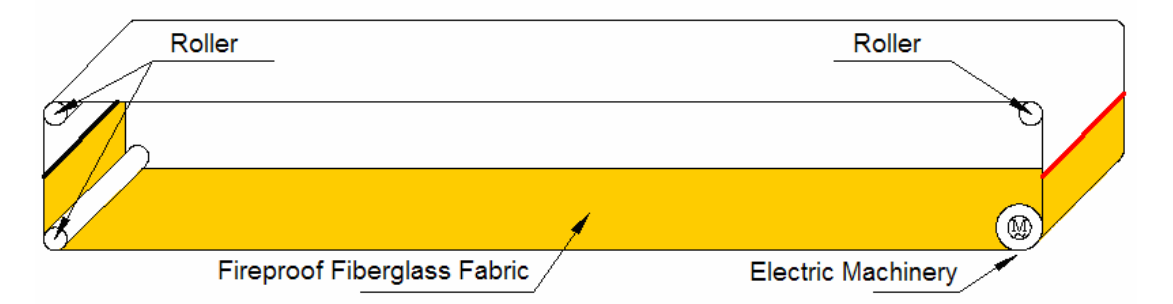

#### 3.6.5 High-temperature conveyor belt cleaning device

Brush Cleaning Device is designed in order to prevent colloid paste on the High-temperature conveyor belt. It can clean colloid during production, and the production efficiency increases.

#### 3.6.6 Manual Operating Mechanism as Power Supply is Shut off

When power supply of equipment is shut off abruptly for unpredictable suddenness, we design especially manual operating mechanism in order that operator may open upper cover and take out solar module in the laminator.

#### 3.6.7 Main Safety and Alarm Device

It adopts Latch Hook of Machinery in order to ensure that Laminator can be running in security. Latch Hook of Machinery after opening Cover: First, prevent upper cover falling because of steam leakage during accidental situation. Second, it can limit space automatically when opening cover in space

# winhaungdao Boostsolar Photovoltaic Equipment Co., Ltd

We design some alarm devices in the heater including the device which power supply will shut off and alarm as temperature is too high and the device which equipment stops running when heat transfer oil position is too low.

Mainframe installs raster safeguard device, safeguard system which unloading module is finished and three colors indicator. Green light is twinkling when equipment is running in gear. Red light is twinkling when opening cover, closed cover, loading module, unloading module and go ahead. Yellow light is twinkling when equipment is automatically running and is in the initial position.

Emergency stop pushbutton is installed on the Equipment to ensure operator may stop running equipment at any emergency circs.

with a contract of the second second

### Chapter 4 Installation and Debugging

#### 4.1 Installation

#### 4.1.1 Security matters during transportation

**4.1.1.1** Operation according to packaging marks during transportation, prohibit operating brutally.

**4.1.1.2** Loading & Unloading table and Heating Systems can be hoisting by Lifting Straps.

**4.1.1.3** There are four Lifting Hooks in the specific location of Mainframe, it can be lifted by $\varphi$ 14 Hoisting Cable.

#### 4.1.2 Installation Site

**4.1.2.1** Automatic Laminator should be operated indoors.

**4.1.2.2** Operating environment must eliminate shade and wet, and ensure without wind.

4.1.2.3 Spatial height is not less than 4 meter.

**4.1.2.4** The distance between two equipments is not less than 4 meter. There should be enough space as transportation, remove and maintain Equipment.

#### 4.1.3 Operating condition

**4.1.3.1** The Ground should be even for placing Laminator.

4.1.3.2 Power Supply: 380V Three Phases, AC

4.1.3.3 Compressed Air Supply: 0.8~1MPa

#### 4.1.4 Installation Process

**4.1.4.1**Check every part and electro-control parts of the laminator whether to be destroyed before installation.

**4.1.4.2** Some parts are loose due to Transportation. Check carefully turnbuckle in the pivotal part for any lose and loose before installation. Once found, rectify duly.

**4.1.4.3** After unpacking, install the leveling feet of equipment at each corner above all. Adjust the machine to the horizontal level in order to make each foot of the laminator receive strength evenly.

**4.1.4.4** Connect air compressor with laminator's air channel pipeline. Pipeline of air compressor is PU Air Duct which size is  $\varphi$ 16.

**4.1.4.5** Connect Laminator and Vacuum Pump with \$\phi 50 PVC Intensifier Tubes.

# with a contract of the second second

**4.1.4.6** Connect the total power supply of laminator to the switchboard box.

**4.1.4.7** Connect the laminator's switchboard box with vacuum pump's power. Connection numbers are No.14, No.15 and No.16 (Pay attention to the three-phase order in order to ensure vacuum pump's electric machinery no reversal. Operator may check the turning direction by spot-using the vacuum pump.)

**4.1.4.8** Ensure the direction of main electoral machine and electoral machine of Loading & Unloading module Table to be consistent with acquiescence direction of equipment.

**4.1.4.9** Connect the total power line of heater. Connect the pipeline of inflow and outflow oil and control wire between the heater and laminator.

**4.1.4.10** Connect automatic Loading & Unloading module system to mainframe and ensure planes of Loading & Unloading Table to be flush with laminating Table.

**4.1.4.11** All connection should ensure that Air Pipes is connected tightly. Lock the pipeline hoop in order to avoid leaking on operation.

#### 4.2 Debugging

#### 4.2.1 Please pay attention to the following questions during debugging:

**4.2.1.1** Laminator is running normally without exceptional noise.

4.2.1.2 Vacuum system is natural without leaking air.

**4.2.1.3** Heating function is natural.

**4.2.1.4** All Pushbuttons and indicator Lights can work naturally and effectively.

**4.2.1.5** Equipment can react and run accurately according to the item which operators click on the touch screen.

#### 4.2.2 Debugging Process

**4.2.2.1** Mainframe is core insulation of equipment. Whether performance and parameter of mainframe is natural or not, that will affect directly producing process. Those items which need be debugged including the following Points: Check the operation of pushbutton, switch, meter and indicator light whether can be work normally or not; Check the action of Vacuumized Equipment, Pneumatic Equipment and Heating Equipment whether can work normally or not.

**4.2.2.2** Push all air break switches to 'ON' position. And then turn the key switch of equipment on the control plate of mainframe and turn on power supply. At the moment

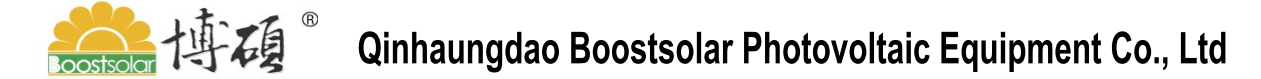

indicator of touch screen should become bright.

4.2.2.3 Interface which touch screen logs on:

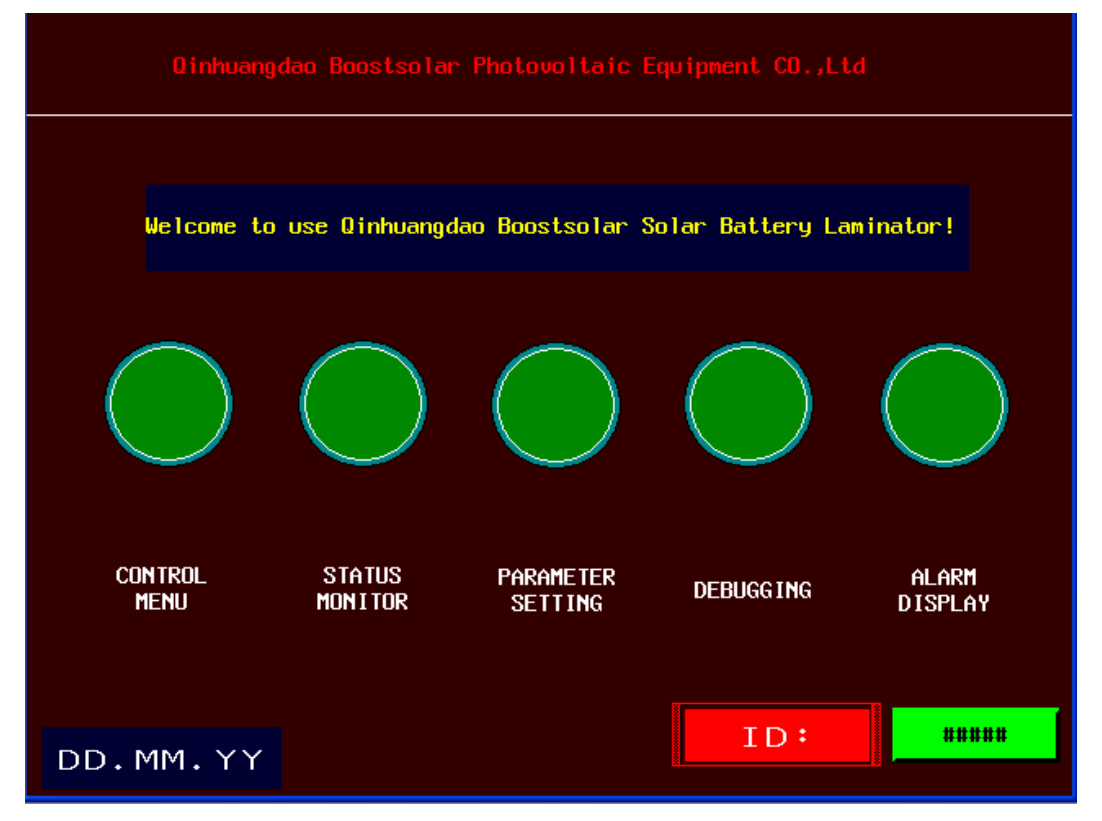

In this interface, User may enter into Manual Interface, Automatic Interface, Company Introduction, Operation Explanation, and Attentions Interface by inputting Key F on the right of Touch-screen. User can also operate it by Tools Menu directly.

First User should read operation explanation and attentions in order to master operation regulation of laminator.

**4.2.2.4** Enter into manual interface by pressing Key F1 or by clicking 'Tool' menu.

| <b>e</b> lar | 博磚                                  | Qinhaun                                         | igdao Boos                          | stsolar Pho               | otovoltaic         | Equipmen                 | t Co., Ltd |
|--------------|-------------------------------------|-------------------------------------------------|-------------------------------------|---------------------------|--------------------|--------------------------|------------|
|              | MM/DD/YY                            | Q inhua                                         | ngdao Boostso<br>Equipment          | lar Photovolta<br>Co.,Ltd | aic                | HH:MM:SS                 |            |
|              | ###.#                               | **.*                                            | ###.#                               | ###.#                     | ** ***             |                          |            |
|              | Table<br>board<br>Tempera_<br>ture1 | able Table<br>oard board<br>npera<br>ure2 ture3 | Table<br>board<br>Tempera_<br>ture4 | Heater<br>station pro     | upper<br>Vacuu     | n Lower<br>Vacuum        |            |
|              | (acked                              | A A A A A A A A A A A A A A A A A A A           | arm Air                             | 5)                        | i) Opened          |                          |            |
|              | Oil Pump on                         | Heater on                                       | Vacuum on                           | Open Cover                | Upper<br>Vacuum    | Lower<br>Vacuum          |            |
|              | Oil Pump<br>off                     | Heater off                                      | Vacuum off                          | Close Cover               | Upper<br>Vent      | Lower<br>Vent            |            |
|              | Material in                         | Go Ahead                                        | Material<br>Out                     | Return<br>Origin          | Upper<br>Valve off | Lower<br>Valve off       |            |
|              | #####<br>Prepare Plac               | ###<br>æ Materia                                | ## :                                | #####<br>terial out       | Manua 1            | Start                    |            |
|              | Lowest Tota                         | <b>□∫<u></u>####</b>                            | # Time                              | Total ##                  | *### S             | et Technics<br>Parameter |            |

+

Lower

0

Operator may press the pushbutton and run vacuum pump. (Notice vacuum pump is positive rotation or reversion.) Then pushbutton of Vacuum Pump On becomes bright.

Press the pushbutton and this pushbutton becomes bright. Press the

pushbutton and this pushbutton becomes bright. The final indication of meter displaying vacuum degree of upper chamber is vacuum negative state and the final indication of meter displaying vacuum degree of lower chamber is nature state.

Press the pushbutton and this pushbutton becomes green. Then lower chamber begins to enter into vacuum state and the final indication of meter displaying vacuum degree of lower chamber is vacuum negative state. Vacuum degree will be displayed on the touch screen. (Note: Pushbutton of lower vacuum is ineffective as opening cover in the manual state and is effective as closed cover is finished.)

Press the pushbutton and this pushbutton becomes bright. Then upper chamber begin to enter into vent state and the final indication of meter displaying

### winhaungdao Boostsolar Photovoltaic Equipment Co., Ltd

vacuum degree of upper chamber is nature state.

Press the **Upper** pushbutton and the **Upper** pushbutton. Press the pushbutton **Dpen Cover** after the in dictation of meter of upper chamber and lower chamber reach nature state. Then buzzer of opening cover makes a buzzing sound and laminator's cover is opening. Observe the action of opening cover whether or not is placidity and credibility.

Note: Pushbutton of upper vacuum and pushbutton of upper vent is interlocked. Pushbutton of upper vent will be closed automatically when pressing the pushbutton of upper vacuum. Contrarily pushbutton of upper vacuum will be closed automatically when pressing the pushbutton of upper vent. When operator need to close pushbuttons of upper vacuum and upper vent, operator may press the pushbutton of 'upper air channel stop'.

Pushbutton of lower vacuum and pushbutton of lower vent is also interlocked. Pushbutton of lower vent will be closed automatically when pressing the pushbutton of lower vacuum. Contrarily pushbutton of lower vacuum will be closed automatically when pressing the pushbutton of lower vent. When operator need close pushbuttons of lower vacuum and lower vent, operator may press the pushbutton of 'lower air channel stop'.

After opening cover is finished, the indicator becomes bright. (Note: Loading modules are not available as opening cover is not finished.)

If the position of pole stops is not initial position of user need, operator should press the 'return' pushbutton until equipment reaches the accurate initial position.

**4.2.2.5** Set up Parameters in interface of **technological parameters** in the state that closed cover is finished and initial position.

Then press the pushbutton in the manual interface and enter into automatic state after confirm 'steps setting parameter' to be inerrable. Then press

**Start** pushbutton, equipment begins to enter into automatically working state. The interface of automatic state is as showed in the following figure:

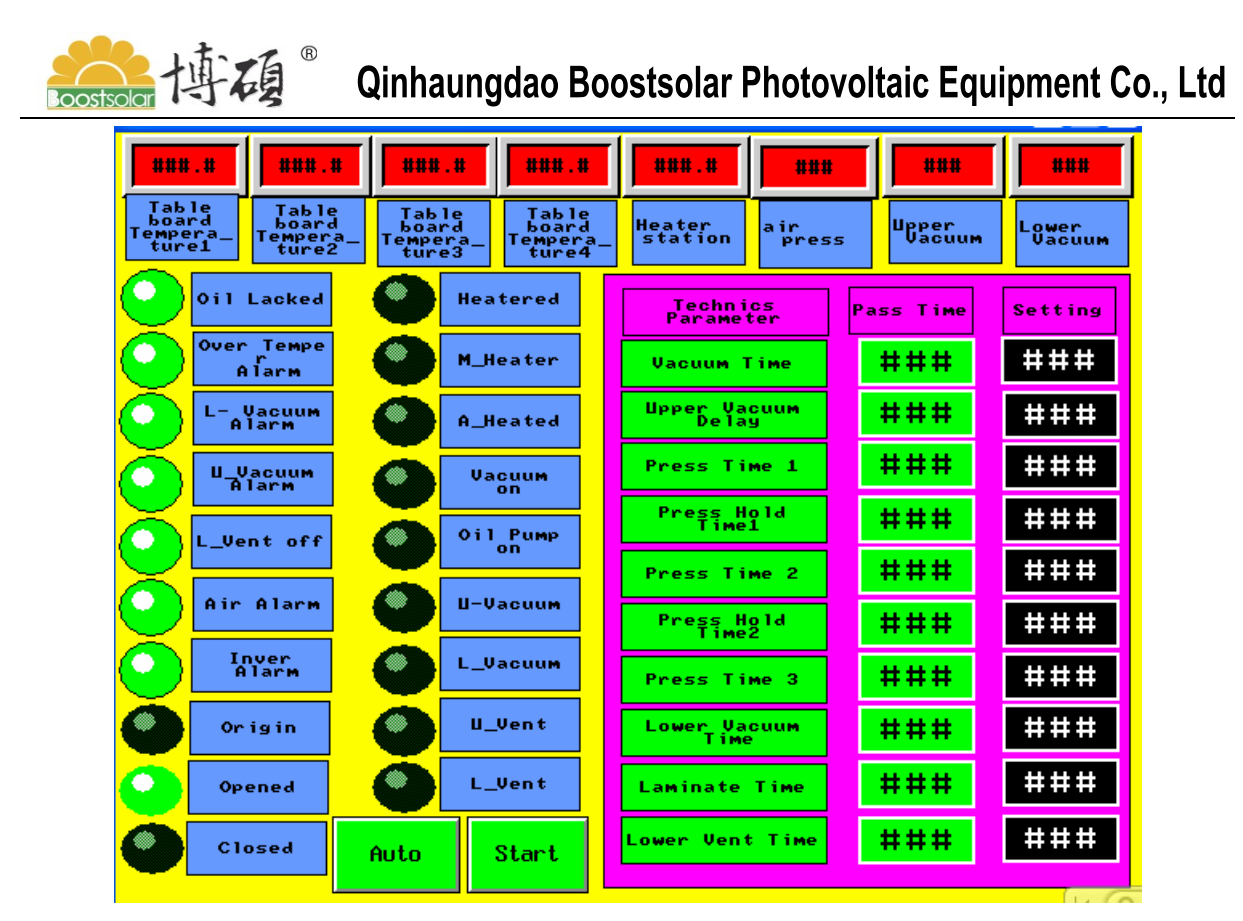

Process line is as following: Put modules on conveyor belt and modules are conveyed automatically into laminator. When all modules are conveyed into accurate position, conveyor belt stops and cover closed automatically. After closing upper cover is finished, laminator enters into automatic laminating state. After laminating process is finished, laminator opens upper cover. After opening upper cover is finished, modules are conveyed automatically out from laminator. When modules are conveyed to accurate position, operator takes away modules. Then conveyor belt of mainframe run to initial position. If conveyor belt of mainframe don't run to accurate initial position, operator may press 'Return' pushbutton until conveyor belt locate accurate position. In this way laminator may be ready for next operation.

Pay attention to whether position is accurate during the process of loading & unloading modules. Please contact engineer to debug it if there is any questions.

Debugging is finished if the above operation process is normal and without abnormal situation.

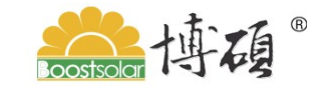

Qinhaungdao Boostsolar Photovoltaic Equipment Co., Ltd Chapter 5 Operation

#### 5.1 Instruction of Button Function

**Emergency Stop Button:** Each has one in loading bay, unloading bay and operation table, used for emergency stop running of the whole equipment. Emergency stop button on heating panel only used to stop heating.

**Material-In Button:** Can drive the material-in board directly, at the corner of the loading bay.

**Material-Out Button**: Can drive the material-out board directly, at the corner of the unloading bay.

**Power Supply Button**: Power key switch, used for supply power to the equipment.

**Touch-Screen Startup Button**: Switch to Auto interface, and set all parameters correct, press the button begin the process automatically.

**Touch Screen Material-In Button:** Switch to manual interface, press this button to convey the material to the laminating place.

**Touch Screen Go-Ahead Button**: Switch to manual interface, press this button to convey the material move forward some distance, when the button up, the movement stop.

**Touch Screen Material-Out Button**: Switch to manual interface, press this button to convey the material out of the laminating board and reach the unloading bay, stop at the scheduled location.

**Touch Screen Return Original Button:** Switch to manual interface, press the button which can run the teflon fabric that used to convey the material return to original location. Be sure the teflon fabric is on the laminating board at this moment, otherwise press the button once again.

#### The above Buttons only effective on the basis of the upper cover closed.

**Touch Screen:** Manual states: use it to operate the equipment in manual mode; Automatic states: use it to monitor the equipment. Show under chamber vacuum status, air pressure, vacuum time, pressure dwell, laminating time, table board temperature and such parameters.

#### The technology parameters setting interface as follows:

| 🧱 博碩 <sup>®</sup> Qinhaungdao Boostsolar Photovoltaic Equipment Co., Ltd |                      |                       |                    |                          |  |  |  |
|--------------------------------------------------------------------------|----------------------|-----------------------|--------------------|--------------------------|--|--|--|
| Temperature<br>Name                                                      | Tempeature<br>Show   | Technics<br>Parameter | Setting            | Pss Time                 |  |  |  |
| TableBoard<br>Temperature1                                               | ###.#                | Vacuum Time           | ### s              | ### s                    |  |  |  |
| Heater<br>Station                                                        | ###.#                | Upper Vavuum<br>Delay | ### s              | ### s                    |  |  |  |
| Set Normal                                                               | ###.#                | Press Time 1          | <mark>###</mark> s | <b>###</b> s             |  |  |  |
| Adjust                                                                   |                      | Press Hold<br>Time 1  | <mark>###</mark> s | <b>###</b> s             |  |  |  |
| Temperature                                                              | <del>- + + . +</del> | Press Time 2          | ### s              | <b>###</b> s             |  |  |  |
| Set Material<br>In Steps                                                 | ###                  | Press Hold<br>Time 2  | <mark>###</mark> s | <b>###</b> s             |  |  |  |
| Selec                                                                    | t press              | Press Time 3          | <b>###</b> s       | <b>###</b> s             |  |  |  |
| Press Pre<br>Slow Mid                                                    | dle Press<br>Fast    | Lower Vacuum<br>Time  | <mark>###</mark> s | <b>###</b> s             |  |  |  |
| Set Lowest                                                               | #####                | Laminate Time         | ### s              | <b>###</b> s             |  |  |  |
| Clear Lowest                                                             | Clear Time           | Lower Vent<br>Time    | ### s              | ### s                    |  |  |  |
| Select Reci                                                              | pe14 #               | Call Recipe           | Write Recipe       | <mark>Edit Recipe</mark> |  |  |  |

In this interface you can set evacuation time, treble pressurizing time, laminating time and lower vent time, even can set the normal temperature parameters and see the value of the table board temperature.

#### **Function Instruction**

**Upper Vacuum Delay:** When the equipment running automatically, after the under chamber vacuumize for a few seconds, upper chamber start to vacuumize.

**Lower Vacuum Time:** The time to start laminating tills the time the under chamber vacuumize before open cover when the equipment running automatically, unit: second

**Lower Vent Time:** The lower vent time after laminating before open cover when the equipment running automatically, unit: second.

**Press Delay**: The delay time from the last press to the second press.

Step parameter setting interface as follows:

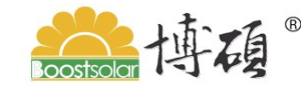

### 🧱 博硕 <sup>®</sup> Qinhaungdao Boostsolar Photovoltaic Equipment Co., Ltd

| Qinghuangdao Boostsolar Auto Laminator |                 |                 |                      |                    |        |  |
|----------------------------------------|-----------------|-----------------|----------------------|--------------------|--------|--|
|                                        | Setting         | Instant         | Material In<br>Time  | Set<br>Tempera     | ###.#  |  |
| Beforehand<br>Steps                    | ####            | ####            | ###                  | Adjust<br>Tempera  | -###.# |  |
| MaterialIn<br>Steps                    | ####            | ####            | Material Out<br>Time | Measure<br>Tempera | ###.#  |  |
| Material<br>OutSteps                   | ####            | ####            | ###                  | Proporti<br>on     | -##.## |  |
|                                        | Upper<br>Vacuum | Lower<br>Vacuum | Lower Vent<br>Mumber | Integral           | -###.# |  |
| Vacuum<br>Number                       | ###             | ###             | ###                  | Differen<br>tial   | -###.# |  |
| Detect<br>Number                       | ###             | ###             | BrushOpen<br>Place   | Sampling           | -###.# |  |
| Detect<br>Time                         | ###             | ###             | ####                 | In Fre<br>querncy  | ###.#  |  |
| Close Open Cover Quency ###.           |                 |                 |                      |                    | ###.#  |  |
| Öpen (                                 | Dend Co         | Ope             | n Close<br>k Hook    | Origin<br>Freuency | ###.#  |  |

In this interface you can set material-in pre-travel, material-in steps and material-out step.

#### **Partial Function Instruction:**

Beforehand Steps: The running steps of mainframe from original place to material-in start.

Material-In Steps: Steps of loading bay and mainframe running together.

Material-Out Steps: Steps of unloading bay and mainframe running together.

#### **Option of Air charge speed**

Air Charge Slow: Press this button, the air charge speed of upper chamber is slow rate.

Air Charge Medium: Press this button, the air charge speed of upper chamber is medium rate.

Air Charge Fast: Press this button, the air charge speed of upper chamber is fast rate.

The default value of system is medium rate when the equipment startup, users can make its own decisions in accordance with the process requirements.

### winhaungdao Boostsolar Photovoltaic Equipment Co., Ltd

Position of Brush Roller Startup: This value decides the length of Teflon fabric which brush roller automatic cleaning. Temperature setting and interface display as follows:

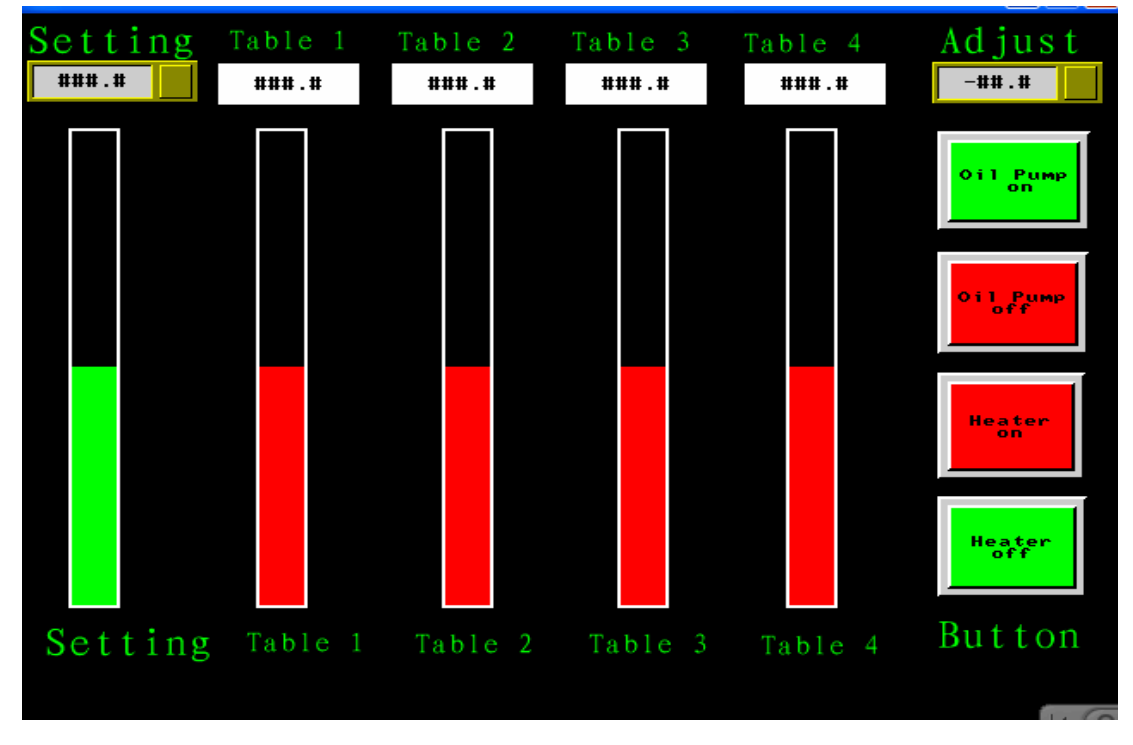

In this interface, you can set up process temperature and interface display, also can adjust table temperature and temperature difference of display by adjusted value.

Note: Non-professional staff is strictly prohibited to amend the equipment parameters such as process time, steps and temperature setting and so on.

#### **5.2 Option of Control Mode:**

The equipment has three control mode for users to option, Automatic Control, Semi-Automatic control and Manual control mode. The user only needs to press Automatic/Manual button to the corresponding location according to his need. The difference between the mode of semi-automatic and automatic is: semi-automatic mode need to put material and close cover manually, and then start laminating process, while the automatic mode is that all of the processes are operated automatically.

Note: Under automatic mode, press automatic button, then press startup button to running the equipment, but the semi-automatic mode only need to waiting for the cover closed, press automatic button, the processes will go on running directly.

# with a contract of the contract of the contra

#### **5.3 Operation Method**

#### 5.3.1 Startup and Warm-up

**5.3.1.1** Before startup be sure all the pipelines of laminator has a good connection. Connecting power master switch which in distributor box of the equipment and heating switch.

**5.3.1.2** Startup air compressor, connecting the compressed air.

**5.3.1.3** Insert the key of Key Switch to keyhole of Power Supply, thus to provide power for laminator. At this time the touch-screen power indicator light is lightened.

**5.3.1.4** Setting the touch screen as manual interface.

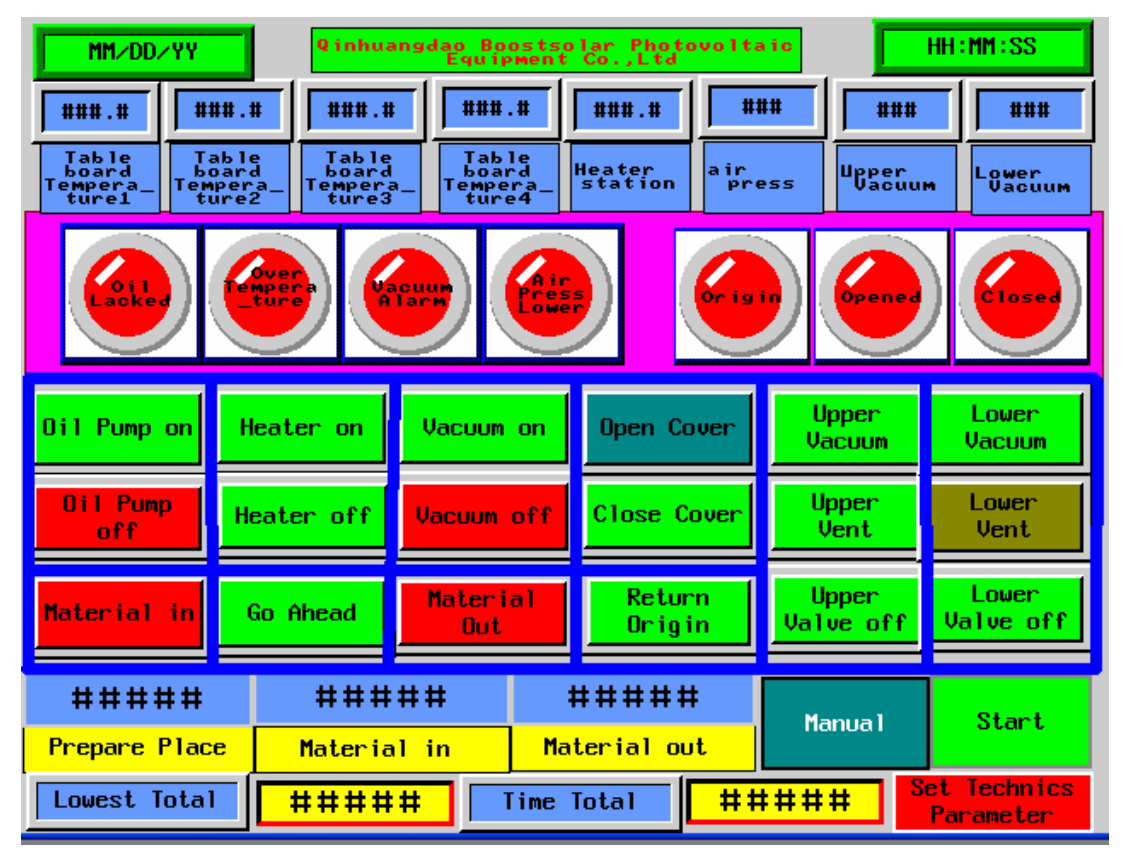

5.3.1.5 Check Auto/Manual button under the manual interface of the touch-screen;

ensure that is under "Manual" control mode. Press the button

Oil Pump on Heater on

and

vacuum on one by one, lightened in turn.

**5.3.1.6** Through the Tools menu enter into the process parameters interface.

| ᇔ崎碩 <sup>®</sup> Qinhaungdao Boostsolar Photovoltaic Equipment Co., Ltd |                    |                       |              |                          |   |  |  |
|-------------------------------------------------------------------------|--------------------|-----------------------|--------------|--------------------------|---|--|--|
| Temperature<br>Name                                                     | Tempeature<br>Show | Technics<br>Parameter | Setting      | Pss Time                 |   |  |  |
| TableBoard<br>Temperature1                                              | ###.#              | Vacuum Time           | ### s        | ###                      | S |  |  |
| Heater<br>Station                                                       | ###.#              | Upper Vavuum<br>Delay | ### s        | ###                      | S |  |  |
| Set Normal                                                              | ###,#              | Press Time 1          | ### s        | <b>###</b>               | 5 |  |  |
| Temperature                                                             |                    | Press Hold<br>Time 1  | <b>###</b> s | ###                      | 5 |  |  |
| Adjust<br>Temperature                                                   | <del>-##.#</del>   | Press Time 2          | <b>###</b> s | ###                      | 5 |  |  |
| Set Material<br>In Steps                                                | ###                | Press Hold<br>Time 2  | <b>###</b> s | ###                      | 5 |  |  |
| Se 10                                                                   | ect press          | Press Time 3          | <b>###</b> s | ###                      | S |  |  |
| Press<br>Slow Mi                                                        | ddle Fast          | Lower Vacuum<br>Time  | ### s        | ###                      | S |  |  |
| Set Lowest                                                              | #####              | Laminate Time         | ### s        | ###                      | 5 |  |  |
| Clear Lowest                                                            | Clear Time         | Lower Vent<br>Time    | ### s        | ###                      | 5 |  |  |
| Select Rec                                                              | ipe14 #            | Call Recipe           | Write Recipe | <mark>Edit Recipe</mark> | • |  |  |

#### 5.3.2 Setting the needed parameters.

Upper Vacuum **5.3.2.1** Switch to manual mode interface, press the button and Lower

Vacuum , the button indicator light will be lightened in turn. The upper chamber and lower chamber come into vacuum status.

5.3.2.2 When the heating temperature reach the setting value and keep stable,

press

wait for the completion of lower chamber vent.

indicator lightened which means the Open Cover 5.3.2.3 Press

upper cover opened.

Lower Vent

#### 5.3.3 Manual laminating process

5.3.3.1 First of all, place the expected laminating modules on the material-in board (loader).

5.3.3.2 Press the Material-In button on the manual mode interface of touch-screen,

Material in on manual operation mode interface, till the completion of or press

💒 博 稹 <sup>®</sup> Qinhaungdao Boostsolar Photovoltaic Equipment Co., Ltd

material-in. (At this time should ensure the vacuum pump is turned on, cover opened indicator is lightened.)

5.3.3.3 Press Cover button on touch-screen manual mode interface, till the

upper cover totally closed, at this time V indicator is lighten.

**5.3.3.4** Press Lower Vacuum button, 20 seconds later, Press Upper button, button, then both upper chamber and lower chamber are come into vacuum status. At this time, the indicator of Lower Vacuum and Upper Vacuum are light.

**5.3.3.5** When reach to up the required vacuum time, press the button of beginning of the implementation of certain time pressure to the modules. When the

pressure time over press value off button, stop upper chamber vent, start laminating.

**5.3.3.6** When the laminating process is over, press button, then press

button, waiting for both chambers finish the corresponding operation.

**5.3.3.7** Press <sup>Open Cover</sup> button, till the upper cover totally opened.

**5.3.3.8** Press the Material-Out button on touch-screen manual interface, or press

button on manual control mode, the mainframe conveyor and unloading bay running together, till complete the material-out operation. The mainframe conveyor will back to original place. (Note: Material out protection is effective at this time)

**5.3.3.9** Place the expected laminating modules on the material-in board (loader) for next cycle operation.

#### 5.3.4 Semi-Automatic Laminating Processing

After place the expected laminating modules on the material-in board (loader), press

modules conveyed to the laminating place, press Close Cover button, till the cover

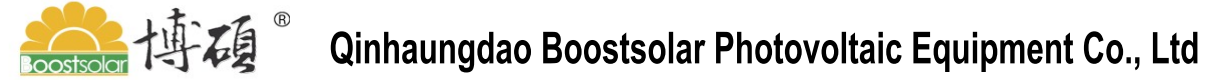

totally closed. Then press the automatic button, follow-up process will finish automatically.

#### 5.3.5 Automatic Laminating processing

Ensure the setting parameters are all correct, after place the expected laminating

Modules on the material-in board (loader), press button, and then press

button, the whole working process will complete automatically without any human intervention or operation during the whole course. Some attention should be given during the automatic operation:

**5.3.5.1** Before operation, ensure the equipments on original place. (The mainframe teflon conveyor is under the table-board of mainframe)

**5.3.5.2** If you switch the automatic button to manual button during the automatic operation, the program will terminate all current operations automatically.

5.3.5.3 During the automatic operation, be sure the modules are in correct place. If

Auto

the positions of material-in and material-out are not accurate, switch the button to manual button to correct it.

Note: Equipment should trial run 2-3 times before automatic operation every time to ensure the equipment operating normally.

#### 5.3.6 Shutdown

**5.3.6.1** Adjust the equipment operation as manual mode.

**5.3.6.2** Keep the upper cover in open state, press Heater off button in manual mode interface, at this point the heating indicator on the touch-screen turn off. 5 minutes

later after heating, press button, closedown the hot oil pump. At this time the oil pump indicator on the touch –screen turn off.

5.3.6.3 Waiting for the temperature of equipment table board drop to below 80 °C.

**5.3.6.4** Press **Close Cover** button, till the cover totally closed. Press **Upper** button, after upper chamber vacuumize for 2-3 minutes, press **button**, both the upper chamber and lower chamber are coming into vacuum state, at this time the

| 山本    Qinhaungdao Boostsolar Photovoltaic Equipment Co., Ltd               |
|----------------------------------------------------------------------------|
| Upper and Lower indicator turn on. Both of upper chamber and lower         |
| chamber reached vacuum state, press Value off button and Value off button. |
| 5.3.6.5 Press                                                              |
| position, the power supply of the equipment turnoff.                       |

Note: To ensure the air intake course of the vacuum pump pipeline completed, shut down the power supply after vacuum pump shut down 5-10 seconds.

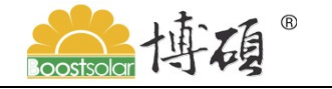

Qinhaungdao Boostsolar Photovoltaic Equipment Co., Ltd

### **Chapter 6 The Common Malfunction and Solution**

| S/N | Malfunction Phenomenon                                                                | Conceivable cause                                                                                                    | Solution                                                                                                    |
|-----|---------------------------------------------------------------------------------------|----------------------------------------------------------------------------------------------------|----------------------------------------------------------------------------------------------------|
|     |                                                                                       | Vacuum pump doesn't run                                                                                                    | Make vacuum pump running<br>normally                                                                                                    |
| 1   | When upper cover is<br>closed, upper chamber<br>and lower chamber cannot<br>vacuumize | The running direction is different<br>from the arrow which marked on<br>the vacuum pump (Reverse)<br>The pressure of compressed air is<br>abnormal. | Adjust the three-phase order<br>of connection and make the<br>running direction of vacuum<br>pump consistent with<br>arrowhead direction.<br>Adjust the compressed air<br>pressure |
|     |                                                                                       | Switch for open/close cover<br>doesn't work normally.                                                                                               | Adjust or replace switch.                                                                                                    |
|     | Cover closed the lower                                                                | Upper chamber pipeline air<br>leakage                                                                                                    | Find the air leak position<br>and repair it                                                                                                    |
| 2   | chamber can vacuumize<br>while the lower chamber                                      | Upper chamber vacuum<br>electromagnetic valve can not<br>startup                                                                                    | Adjust pressure of<br>compressed air to meet<br>requirement or replace it.                                                                                                    |
|     |                                                                                       | Upper vent valve loosen or<br>damage                                                                                                    | Replace vent valve                                                                                                    |
|     | Cover opened, the upper<br>chamber cannot                                             | Upper chamber pipeline air<br>leakage                                                                                                    | Find the air leak position<br>repair it                                                                                                    |
|     |                                                                                       | Upper chamber vacuum<br>electromagnetic valve can not<br>startup                                                                                    | Adjust pressure of compressed air or replace it.                                                                                                    |
| 3   |                                                                                       | Upper vent valve loosen or<br>damaged                                                                                                    | Replace vent valve                                                                                                    |
|     | vacuumize.                                                                            | Rubber sheet damaged                                                                                                    | Replace rubber sheet                                                                                                    |
|     |                                                                                       | Screws to press slat frame doesn't screwed tightly.                                                                                                 | Screw up screws tightly                                                                                                    |
|     |                                                                                       | Upper chamber vacuum valve is working abnormally.                                                                                                   | Adjust compressed air<br>pressure or replace vacuum<br>valve                                                                                                    |
| 4   | The upper chamber can                                                                 | Upper chamber air vent<br>electromagnetic valve cannot<br>startup                                                                                   | Check the power line or<br>replace the electromagnetic<br>valve                                                                                                    |
|     | not vont.                                                                             | Upper chamber vacuum valve<br>loosen                                                                                                    | Repair or replace it                                                                                                    |
|     |                                                                                       | Vacuum gauge damaged                                                                                                    | Replace it                                                                                                    |
| 5   | Upper chamber can vent<br>air, but the pointer of<br>vacuum gauge can not             | A fast knot in the vacuum<br>connecting tube to the vacuum<br>gauge                                                                                 | Straighten the connecting tube                                                                                                    |
|     | return to zero                                                                        | Upper chamber vacuum valve<br>loosen                                                                                                    | Repair or replace it                                                                                                    |

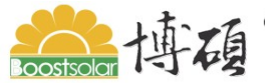

# with a contract of the second state of the second state of the s

|    | Lower abombor connot                                                                       | Lower chamber air vent<br>electromagnetic valve damaged<br>and cannot startup | Replace it                                                        |
|----|--------------------------------------------------------------------------------------------|-------------------------------------------------------------------------------|-------------------------------------------------------------------|
| 6  | vent air                                                                                   | Movement of lower chamber air valve working abnormal                          | Repair or replace it                                              |
|    |                                                                                            | Lower chamber vacuum valve<br>loosen                                          | Replace it                                                        |
| 7  | Lower chamber can vent<br>air, but the pointer of<br>vacuum gauge cannot<br>return to zero | Lower chamber vacuum valve<br>loosen                                          | Adjust lower chamber<br>vacuum valve                              |
| 8  | Both upper chamber and<br>lower chamber are on limit<br>vacuum situation, but              | Rubber sheet damaged                                                          | Replace silicone rubber<br>sheet                                  |
|    | venting, lower chamber is<br>reduce vacuum degree at<br>same time.                         | Lower chamber vacuum valve<br>loosen                                          | Adjust lower chamber<br>vacuum valve                              |
|    |                                                                                            | Upper cover sealing ring<br>connecting spring off.                            | Reconnect it well                                                 |
|    |                                                                                            | Vacuum pump oil has too many<br>impurities.                                   | Replace vacuum pump oil                                           |
| 9  | Vacuum degree is not high                                                                  | Lower chamber vacuum valve<br>leakage                                         | Replace or repair it                                              |
|    |                                                                                            | The fixed screws of vacuum pump joint loosen                                  | Tighten the screws                                                |
|    |                                                                                            | The vacuum pump belt is too lax                                               | Adjust the belt tightly                                           |
|    |                                                                                            | The pressure of air compressor is<br>abnormal                                 | Adjust the pressure                                               |
| 10 | The upper cover cannot be                                                                  | The connecting pipeline of cylinder leakage                                   | Check the pipeline,<br>troubleshooting                            |
|    | opened                                                                                     | Electromagnetic valve damaged                                                 | Replace it                                                        |
|    |                                                                                            | Lower chamber under vacuum situation                                          | Vent air to lower chamber                                         |
| 11 | Procedures chaos under<br>auto-run state                                                   | PLC connecting line loosen or<br>there is something wrong with<br>procedures  | Tighten the fix –line screws<br>of PLC or reset the<br>procedures |
|    |                                                                                            | Silicone rubber sheet damaged                                                 | Replace silicone rubber<br>sheet                                  |
| 12 | Vacuum lower on<br>laminating state                                                        | Upper chamber vacuum valve<br>loosen, rubber sheet screw loosen               | Repair or replace it, tighten crews                               |
|    | 3                                                                                          | Lower chamber vacuum valve air leakage                                        | Replace or repair it.                                             |

|    | isostsolar 博碩 <sup>®</sup> Qir                            | nhaungdao Boostsolar Photovoltai                                                       | c Equipment Co., Ltd                           |
|----|-----------------------------------------------------------|----------------------------------------------------------------------------------------|------------------------------------------------|
|    |                                                           | Sealing strip of upper cover<br>opened                                                 | Repair or replace it                           |
|    |                                                           | Electromagnetic valve joint loosen                                                     | Unload the joint then tighten it with 704 glue |
|    |                                                           | Vacuum pump oil too low                                                                | Add vacuum pump oil                            |
|    |                                                           | The vacuum pump belt is too lax                                                        | Adjust the belt degree of<br>tightness         |
| 10 | Vacuum degree is lower<br>when lower chamber<br>vacuumize | Fastness screw of vacuum pump<br>elbow looses.                                         | Tighten the screws                             |
| 13 |                                                           | Lower chamber vacuum valve<br>sealing ring damaged                                     | Replace the sealing ring                       |
|    |                                                           | Vacuum gauge damaged                                                                   | Replace vacuum gauge                           |
|    |                                                           | The connecting pipeline which<br>connected to vacuum pump and<br>laminator air leakage | Check the connecting pipeline                  |
|    |                                                           | Electromagnetic valve damaged                                                          | Replace it                                     |
|    |                                                           | Power voltage abnormal                                                                 | Check power voltage                            |
| 14 | Material-in cannot carry                                  | Not in original place                                                                  | Return to original place<br>manually           |
| 14 | out under Auto-mode                                       | Upper cover not opened completed                                                       | Open the upper cover<br>manually               |
| 15 | Material out can not carry                                | Material out protection photo<br>electricity switch was sheltered                      | Remove the shelter                             |
| 15 | out under Auto-mode                                       | Upper cover is not closed<br>completedly.                                              | Adjust or replace the open<br>covered switch   |

Note: Above Malfunction Phenomenon are only the most common ones.

If there has other problems which cannot solve by yourself, do not hesitate to contact us.

# Chapter 7 Equipment Maintenance

In the course of everyday use, improper use or not carry out normal maintenance work may affect the actual performance of laminator and reduce its service life. Therefore, to do maintenance work well is crucial.

7.1 Maintain and Daily maintenance

7.1.1 Equipments cannot be operated in dark and humid environment.

7.1.2 To check oil of the vacuum pump everyday to maintain a normal level.

**7.1.3** Replace vacuum pump oil two times per month drastically, cleaning the vacuum pump every four months.

**7.1.4** Carry out regular inspection to the rubber sealing strip, repair or replace it timely if it is loosened or damaged.

**7.1.5** Every time after using the equipment, clean-up the sundries on the surface timely, keep the equipment clean.

**7.1.6** Besides the above points, in the process of daily use, equipments should be used according to normal operating procedures strictly.

**7.1.7** In order to maintain the good performance of the machine as well as to extend the using life, it is necessary to do some normal check to the equipment after a long time use.

**7.1.8** To check the brush roller wear situation after using for one month. Through adjust the position of fixation bolt of the brush roller cylinder to get appropriate pressure.

**7.1.9** When the machine do not use for a long time, cut off the power supply, covered by dustproof & damp proof material, placed in dry and dust-free environment and guard against sunlight and rain.

7.2 Replacement of Silicone Rubber Sheet

**7.2.1** Press debug button on startup interface, enter password 51072100, and then enter into the debugging interface. Press <Open Hook> button to open the security lock, and then press <Open Cover> to lift the cover to the highest position which should be 300mm above the board.

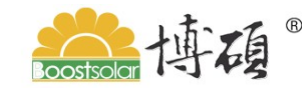

### 💒 博碩 <sup>®</sup> Qinhaungdao Boostsolar Photovoltaic Equipment Co., Ltd

| Qinghuangdao Boostsolar Auto Laminator |                 |                 |                      |                    |             |
|----------------------------------------|-----------------|-----------------|----------------------|--------------------|-------------|
|                                        | Setting         | Instant         | Material In<br>Time  | Set<br>Tempera     | ###.#       |
| Beforehand<br>Steps                    | ####            | ####            | ###                  | Adjust<br>Tempera  | -###.#      |
| MaterialIn<br>Steps                    | ####            | ####            | Material Out<br>Time | Measure<br>Tempera | ###.#       |
| Material<br>OutSteps                   | ####            | ####            | ###                  | Proporti<br>on     | -##.##      |
|                                        | Upper<br>Vacuum | Lower<br>Vacuum | Lower Vent<br>Mumber | Integral           | -###.#      |
| Vacuum<br>Number                       | ###             | ###             | ###                  | Differen<br>tial   | -###.#      |
| Detect<br>Number                       | ###             | ###             | BrushOpen<br>Place   | Sampling           | -###.#      |
| Detect<br>Time                         | ###             | ###             | ####                 | In Fre             | ++ ++ ++ ++ |
|                                        |                 |                 |                      | querncy            | ****        |
| Reush Close Cover Open Cover ###.#     |                 |                 |                      |                    | ###.#       |
| Open                                   | Col             | Sed Ope         | n Close<br>Hook      | Origin<br>Freuency | ###.#       |

7.2.2 Beside the protection frame of four open cover cylinders, each with a upper cover draw rod, pull out the rod about 100mm hang on the pothook near the cylinder protection frame is ok.

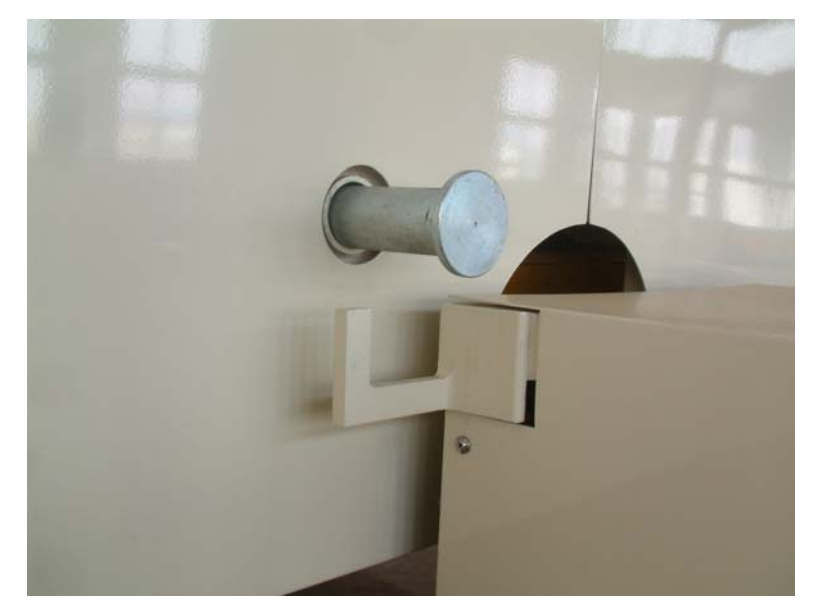

7.2.3 Press <Close Cover> on touch-screen to close upper cover, let the top cover hang on the pothook, and the upper cover landed on the laminating board.

## with a contract of the second second secon

**7.2.4** Unload the teflon fabric which hang up with the upper chamber, at the same time, unload the four pedestal of teflon bracket (both sides has two) and each pedestal has two bolts. And then lift down to prevent the replacement of silicone rubber sheet inconvenient.

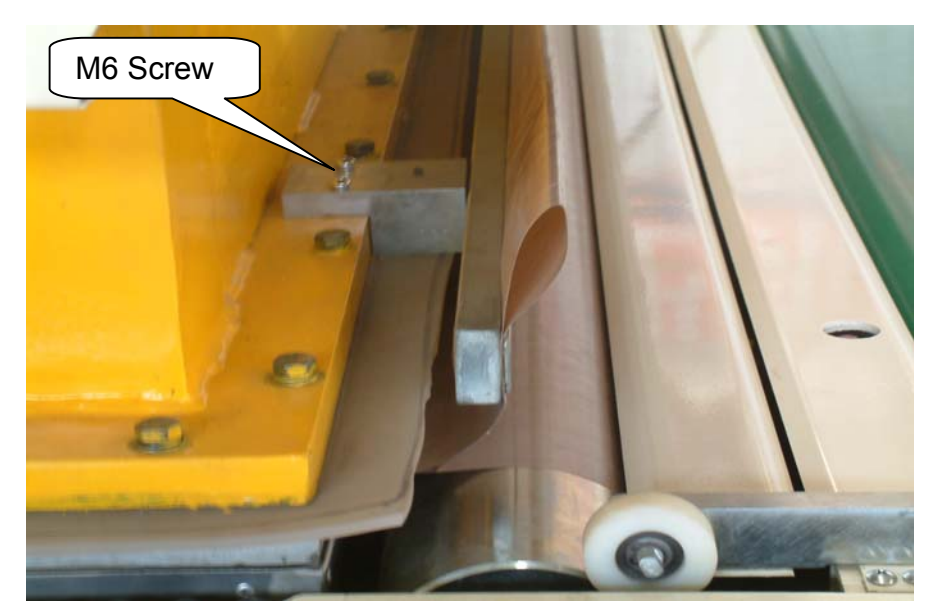

**7.2.5** Screw off all the M10 screws around the upper chamber which are used to fixed the silicone rubber sheet, open the upper cover. Left the worn silicone rubber sheet and the sealing strip on the laminating board, remove the worn silicone rubber sheet away, but do not change the position of sealing strip. If moved away, please land the upper cover in appropriate location, keep the hole of upper cover and the hole of sealing strip in a line. If  $\oint$  6 sealing strip damaged, then replace it. For details see the 7.7 Replacement of  $\oint$  6 sealing strip. Open the upper cover and roll out new silicone rubber sheet (Note: Do not move the sealing strip). Four sides evenly placed, dropped upper cover, paint a line along the four sides of upper cover, and make a mark in order to check swell increment after heating.

**7.2.6** Heating the laminating board temperature 5° higher than the working temperature, baking for 1 hour to make the silicone rubber sheet expand naturally. In the baking time to open the upper cover 5mm gap so that the silicone rubber sheet can expand naturally.

**7.2.7** One hour later, ask four persons to pull the silicone rubber sheet in four corners slightly, and then close the cover, drill on the holes of upper cover, fit M10 bolts

winhaungdao Boostsolar Photovoltaic Equipment Co., Ltd

tightly.

**7.2.8** After locking, open the vacuum pump to carry out upper chamber vacuumize, then close it to carry out lower chamber vacuumize, two minutes later locking the bolts again.

**7.2.9** Air charge into the lower chamber and open the upper cover, raising the upper cover to the highest position manually, push back the four rods, let the top cover and the upper cover landed together.

#### 7.3 Replacement of Teflon Fabric

**7.3.1** On starting up interface, press equipment debug button, enter the password 51072100, enter into debugging interface. Press <Open Hook> button to open the security lock, then press <Open Cover> lift the upper cover to the highest position which should be 300mm distance to working board.

| Qinghuangdao Boostsolar Auto Laminator |                 |                 |                      |                    |             |
|----------------------------------------|-----------------|-----------------|----------------------|--------------------|-------------|
|                                        | Setting         | Instant         | Material In<br>Time  | Set<br>Tempera     | ###.#       |
| Beforehand<br>Steps                    | ####            | ####            | ###                  | Adjust<br>Tempera  | -###.#      |
| MaterialIn<br>Steps                    | ####            | ####            | Material Out<br>Time | Measure<br>Tempera | ###.#       |
| Material<br>OutSteps                   | ####            | ####            | ###                  | Proporti<br>on     | -##.##      |
|                                        | Upper<br>Vacuum | Lower<br>Vacuum | Lower Vent<br>Mumber | Integral           | -###.#      |
| Vacuum<br>Number                       | ###             | ###             | ###                  | Differen<br>tial   | -###.#      |
| Detect<br>Number                       | ###             | ###             | BrushOpen<br>Place   | Sampling           | -###.#      |
| Detect<br>Time                         | ###             | ###             | ####                 | In Fre             | ** ** ** ** |
|                                        |                 |                 |                      | quernoy            | ****.**     |
| Brush Close Cover Open Out Fre- ###    |                 |                 |                      |                    | ###.#       |
| Open                                   |                 | Ope             | n Close<br>k Hook    | Origin<br>Freuency | ###.#       |

**7.3.2** Beside the protection frame of the four open cover cylinders, each with a rod, pull out the rod about 100mm hang on the pothook near the cylinder protection frame is ok.

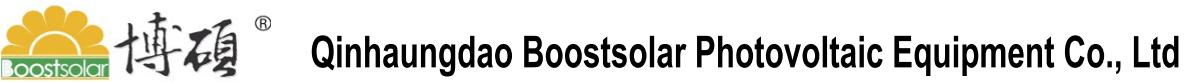

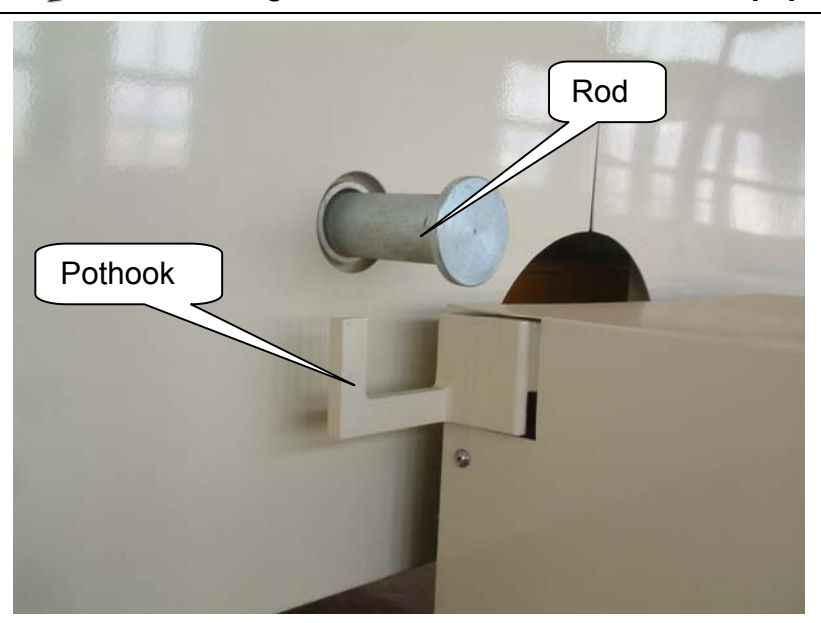

**7.3.3** Press <Close Cover> on the touch-screen to close upper cover, let the top cover hang on the pothook, and the upper cover landed on the laminating board..

**7.3.4** Screw off the two bolts of the two support saddles which on one side of Teflon, then take down the two support saddles, open the upper cover, take down the other side bracket from the support saddle and remove the worn Teflon fabric away.

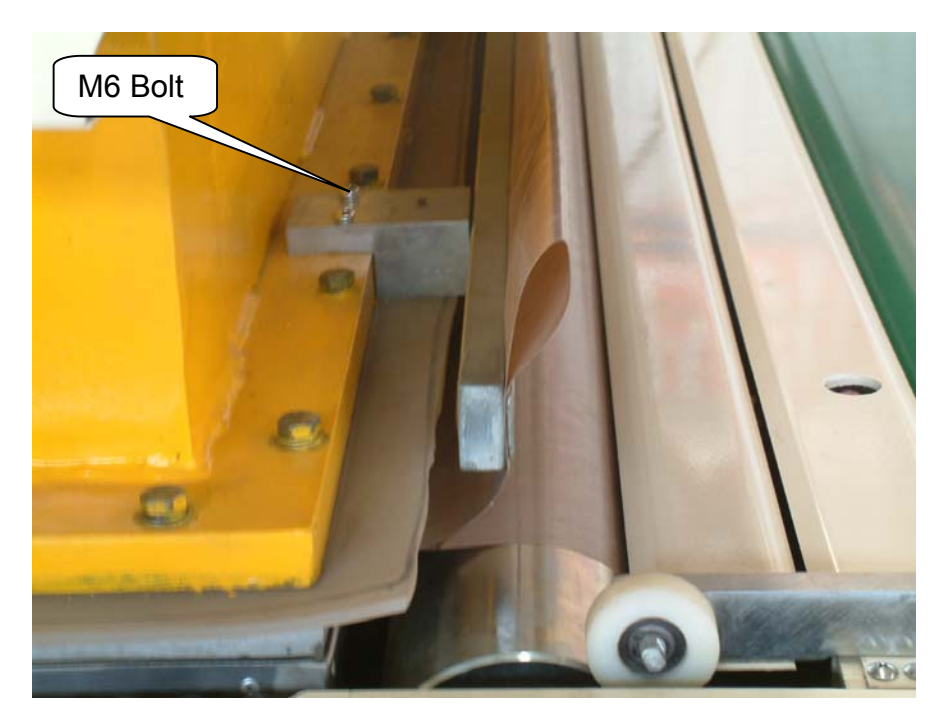

7.3.5 Remove the worn Teflon fabric from the bracket, put on same specification

# 峰碩<sup>®</sup> Qinhaungdao Boostsolar Photovoltaic Equipment Co., Ltd

Teflon fabric and install it according to the contrary sequence of unload, then the new Teflon fabric can be fitted. The distance between the two brackets from 3910mm—3920mm. Fix the installed Teflon fabric on upper cover, keep sagging during height limit. The distance between Teflon fabric and laminating board is 50mm—100mm.

#### 7.4 Replacement of Teflon conveyor

**7.4.1** Lift the top cover to working height, and open the cover till the light is lit, press "Go Ahead" button in the manual interface, stopped the pull rod at the roller of unloading bay of mainframe which could made the use of tools easily.

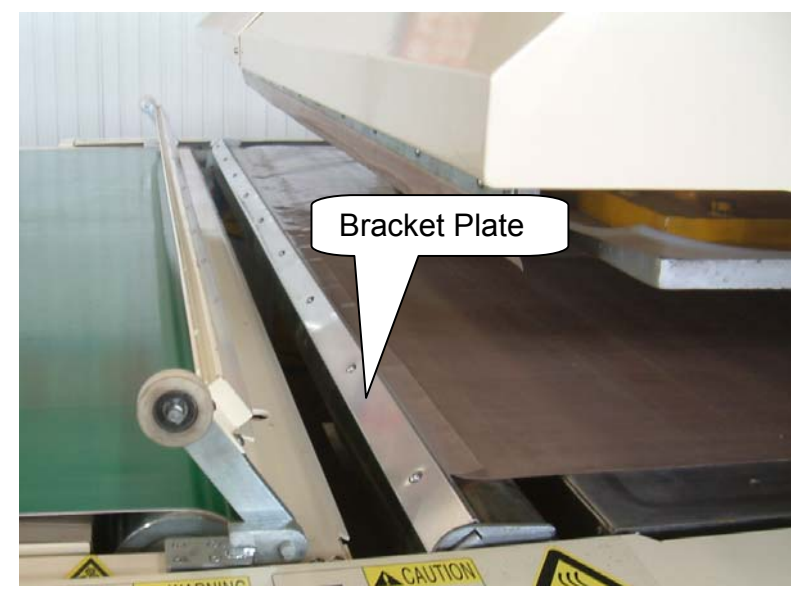

**7.4.2** Remove the waste Teflon fabric of this side from the rod (screw off the bolts, then take away the plate from the bracket, at last remove the Teflon fabric), replace new Teflon fabric to the original position, buckle up the plate and then screw up the bolts.

**7.4.3** Press "Go Ahead" button to stop the back-end pull rod at the roller which in the direction of loading material, then remove the waste Teflon fabric in the same way, install the new one. (Note: when install the back Teflon fabric rod, please set some space which probably is the radius of the drove roller)

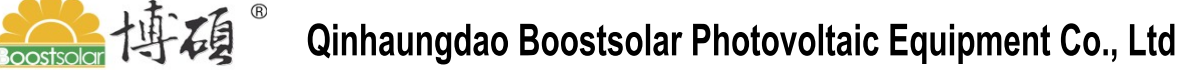

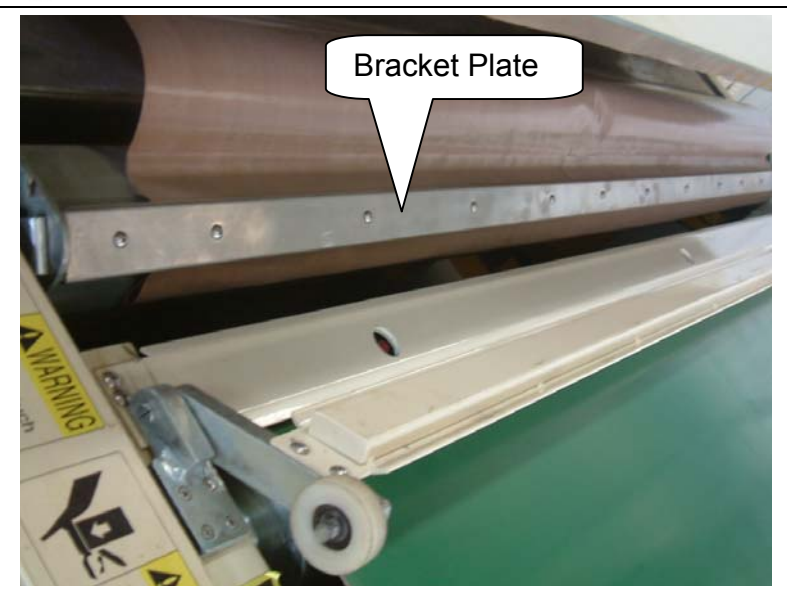

7.5 Replacement of Vacuum Valve Sealing Ring

**7.5.1** The vacuum valve was developed by our company, for the high demanding of sealing precision, thus has a high requirement to the sealing ring. The main replacement include: sealing ring of the valve cover alpha 53\*5.3, sealing ring of the cylinder piston rod alpha 20\*3.55.

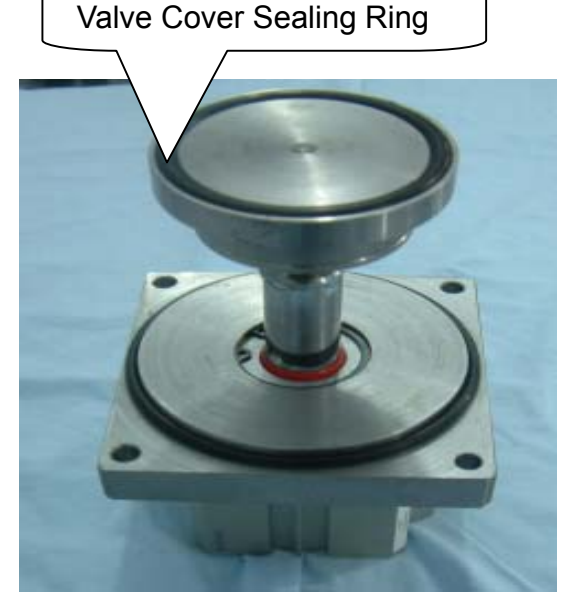

**7.5.2** To check the sealing ring of valve cover and cylinder piston rod once a month, replace them every three months.

**7.5.3** The vacuum valve body is under the laminating board. In front of the mainframe, open the middle side plate in front of the mainframe, repair worker enter into

# with a contract of the second state of the second state of the s

the laminating board will see the vacuum valve connected with the vacuum tube, the thick black tube corresponding to the lower chamber vacuum valve, and the thin curve tube corresponding to the upper chamber vacuum valve.

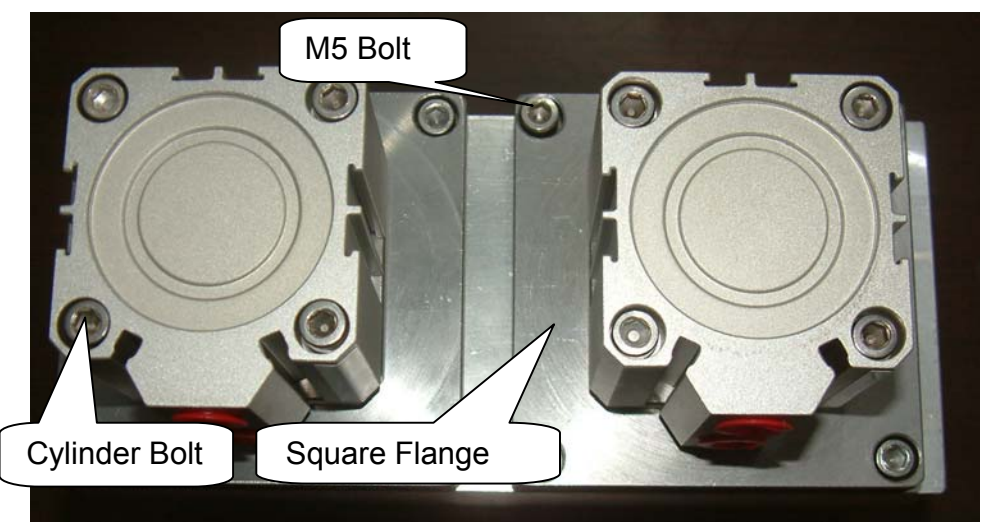

**7.5.4** When replacing of sealing ring, repair worker enter into the laminating board, screw off the two square connecting flange which under the valve, each flange has four M5 inside hexagon bolts. Screw off the bolts can remove the small cylinder together, then can replace the sealing ring of the valve cover (Note: When replace the sealing ring, painting a layer of vacuum silicone grease, available in the toolbox).

**7.5.5** On the basis of the above steps, we can replace the sealing ring of the cylinder piston rod.

(1) Screws off the floating connected valve cover from cylinder piston rod.

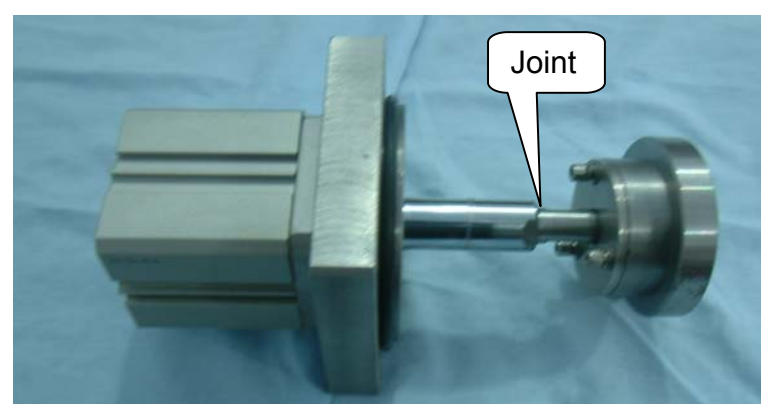

- (2)Screw off the four M5 bolts which behind the cylinder.
- (3) Remove the square flange of the valve body connection.
- (4) Remove the sealing ring of the connecting flange and the cylinder rod.

### with a second second s

(5) Replace the new sealing ring.

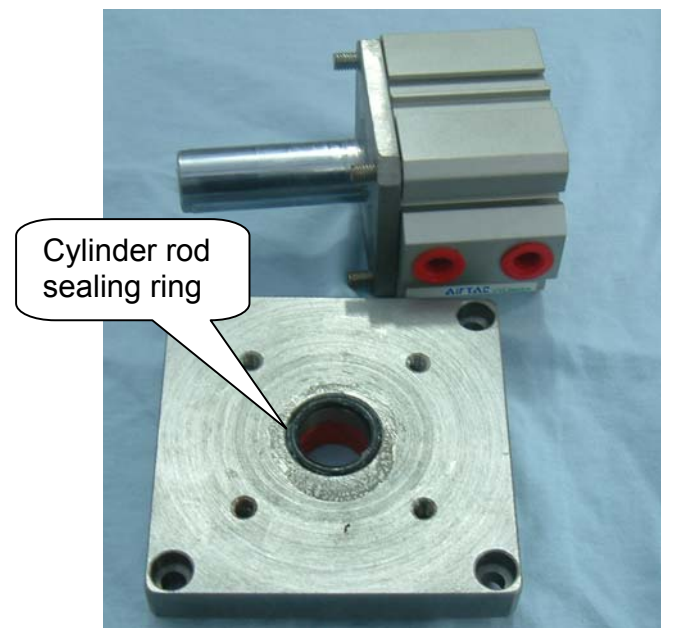

(6) Paint some vacuum silicone grease on the new sealing ring which has the effect of sealing and lubrication.

(7) Assembly the removed parts together, all installed on the vacuum tube.

7.6 Replacement of ∮ 14 Sealing Strip

Open the upper cover, remove the old sealing strip, take a new  $\oint$  14 sealing strip which length is 1220mm, press the new one into the groove, cut off both ends at 45° angle, painted with glue. Joint tightly and press it into the groove. (Method of operation is the same as the replacement of  $\oint$  14 sealing strip.

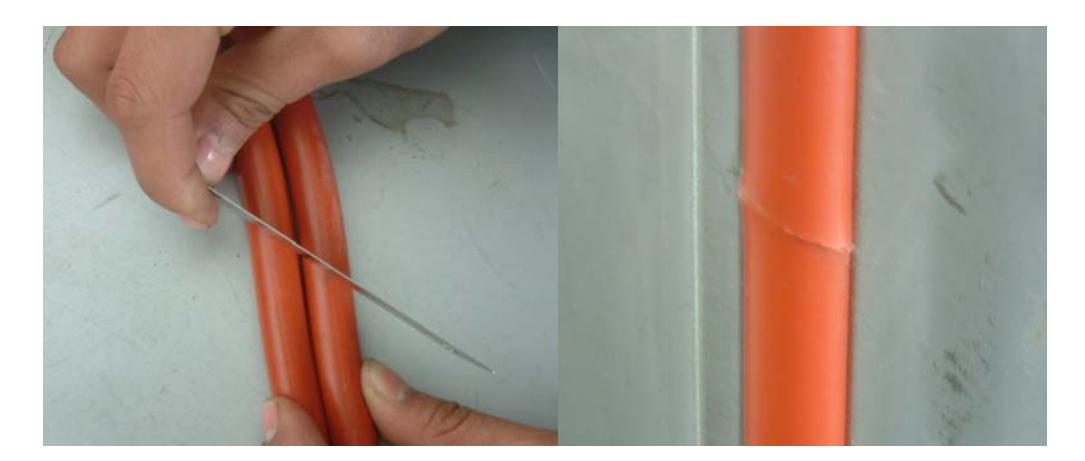

# 峰碩<sup>®</sup> Qinhaungdao Boostsolar Photovoltaic Equipment Co., Ltd

#### 7.7 Replacement of § 6 Sealing Strip

Remove the silicone rubber sheet before replacing  $\oint 6$  sealing strip, details please refer to 7.2 Replacement of Silicone Rubber Sheet. Take a new  $\oint 6$  sealing strip which length is 1220mm, press the new one into the groove, cut off both ends at 45° angle, and painted with glue. Joint tightly and press it into the groove, close the cover thus to compact the sealing strip.

#### 7.8 Adjustment of the Loading Board & Unloading Board

Screw off the bolts from both ends cover of loading board and unloading board, and then remove the cover, loosen the fastening screws of both sides, adjust the adjustable bolt, observe the conveyor, till adjust normally, then screw up the fastening screws tightly.

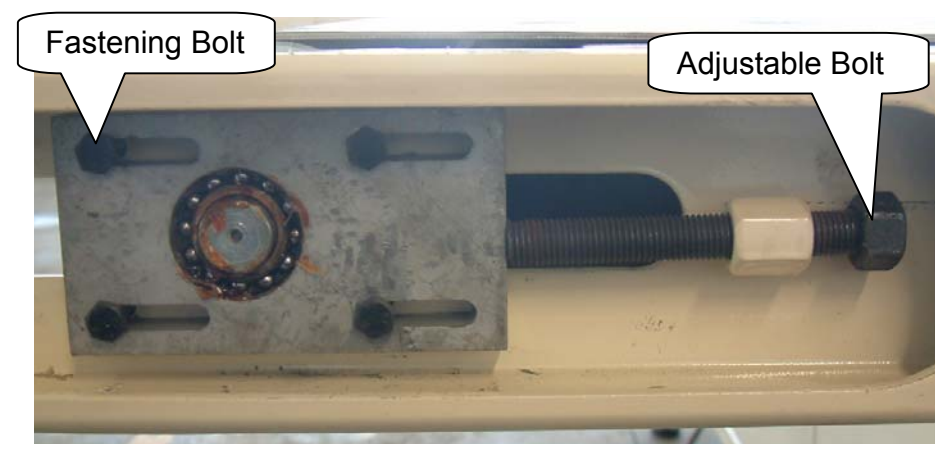

#### 7.9 Open the Safety Hook

On the interface of touch-screen, enter into adjustment interface; press the button of <Open Hook>to open the safety hook; press the button of <Close Hook> to close the safety hook, or open the manual switch of the safety hook electromagnetic valve in the pneumatic box by hand.

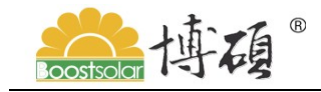

### Qinhaungdao Boostsolar Photovoltaic Equipment Co., Ltd

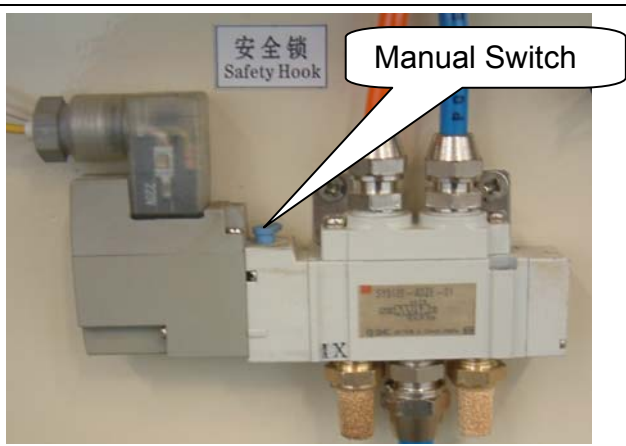

7.10 Replacement of O Shape Sealing Ring of Lower Vent Valve

1. Drive the Teflon conveyor on the top of the laminating board. Cut off air supply and power.

2. Screw off 4 pieces M5×40 bolts of lower vent valve near the cylinder with M5 inside hexagonal spanner, and remove the cylinder.

3. Remove the 20×3.550 sealing ring from the top thread.

- 4. Use cotton to dip rubbing alcohol to wipe the sealing ring groove clean.
- 5. Put the new 20×3.550 sealing ring into the groove, compact it.
- 6. Paint some vacuum silicone grease on the top of the O shape sealing ring.

7. Justify the position of cylinder and housing and then screw down the M5×40 bolts.

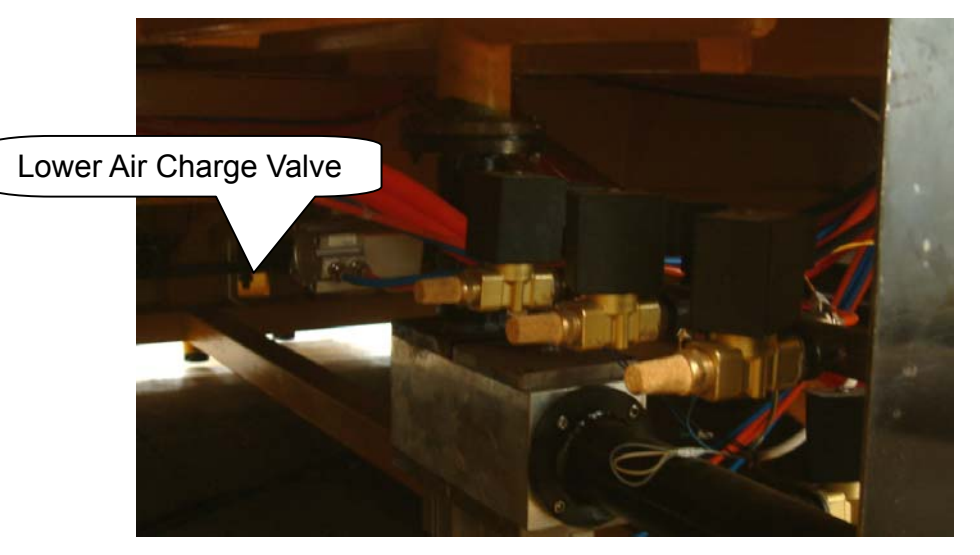

# 藏語 博碩 <sup>®</sup> Qinhaungdao Boostsolar Photovoltaic Equipment Co., Ltd

#### 7.11 Replacement of Heater

- 1. Cut off the laminator power supply; make the laminator in the initial work state.
- 2. Remove the shield which around the heating station.
- 3. Open the oil valve which at the bottom of the heating station to release oil, when

the oil level dropped to the height around half of the heating oil tank stop oil outlet.

- 4. Remove the protection cover on the top of heater.
- 5. Remove the six M8×25 bolts which used to fixed the heater.
- 6. Insert the new heater (9KW) and correct its position, screw up M8 × 25 bolts.
- 7. To connect high-temperature lines according to the original location and order.
- 8. Install protection cover.
- 9. Install the shield around the heating station.

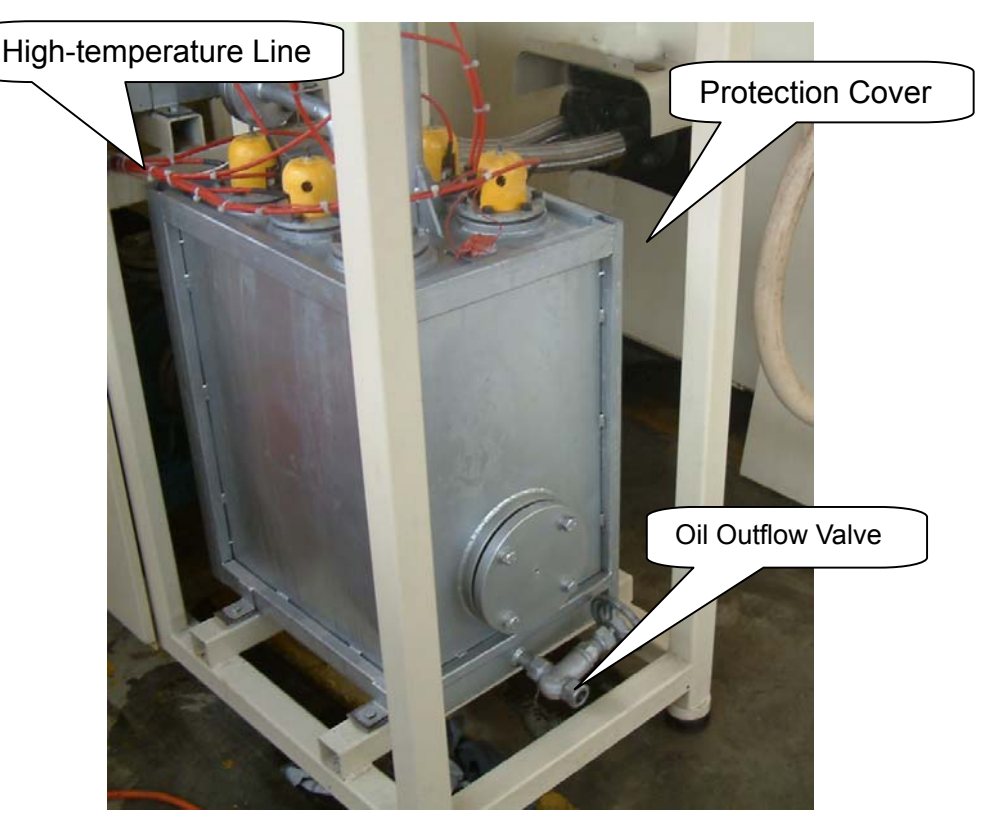

Component model of oil line's sealing:

Asbestos pad or PTFE pad for heater: 69×86×2.5; PTFE pad for oil pipeline joint: 65×120×3.5; PTFE pad for oil pipeline flange joint: 37×65×2

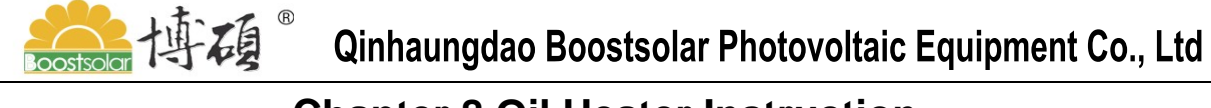

### **Chapter 8 Oil Heater Instruction**

#### 8.1 Oil Heater Brief

8.1.1 The total heating power of the heating station which go with Boostsolar automatic solar module laminator is 62KW (pump motor 7.5 KW, heating pipe 54 KW).

8.1.2 Heating temperature: ≤200 °C

8.1.3 Power and the proposed power line: 380V 3 – phase 5 line 25 mm<sup>2</sup>, copper cable.

8.1.4 Conducting oil model: SD340 conducting oil.

8.1.5 The heating pipe divided into two groups, when heating startup, the two groups of heating pipe working at the same time, greatly shortened the equipment heating time. When the temperature of equipment reached the using temperature, one group of heating piles will close automatically, only one group heating pipe working to maintain the equipment temperature and save the electrical energy for users.

8.1.6 The temperature control method adopts PID self-tuning technology.

8.1.7Users can set different heating temperature according to different requirements.

8.1.8 Boostsolar has set up a security warning system, when the heating station temperature exceeds the set temperature, it will alarm automatically, meanwhile shut off the power automatically.

8.1.9 Heating station installed oil low-down warning device.

#### 8.2 Usage

8.2.1 Before using, connect the equipment in and out oil hole with a metal pipe or high temperature resistant metal hose to ensure that close connection. Add a high-temperature gland bush to the joint, the middle of the pipelines may be required to install a valve, connection flange can be used 1.6 Mpa – flange welding.

8.2.2 After the heater placed, ensure that the expansion oil tank above the location of the equipment thermal heating plane.

8.2.3 Close the oil valve at the bottom of the main oil tank of the heating station.

8.2.4 Oiling! (Check carefully before oiling to ensure that valves between the

## 巅体。 Qinhaungdao Boostsolar Photovoltaic Equipment Co., Ltd

heater and the heating equipment are closed entirely).

8.2.5 The position of oiling hole at the top of heater expansion oil tank.

8.2.6 The speed of oiling should not be too fast, otherwise go against to release the air in the equipment.

8.2.7 The oiling height will display through the liquid pipe on the expansion oil tank, generally the oiling height should not exceed the highest standard line of the observation hope, and just beyond the minimum standard line is better.

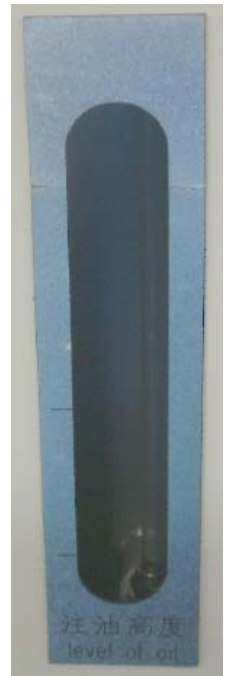

8.2.8 Filling oil to the standard line, open the cycle oil pump to run for dozens of seconds and then stop immediately to observe for a period of time, when the liquid level has no change, then could be end of the oiling.

8.2.9 Turn on the heating station.

8.2.9.1 The heating station temperature setting is on the touch – screen panel, the control button is in the touch – screen too ( before open the total power supply of the equipment, to ensure the automatic air circuit breaker of the distribution box of the main laminator and the heating station for the 'ON' status ).

8.2.9.2 Open the general power supply switch of the equipment, at this time the laminator and the heating station will heat at the same time. The power indicator of the heating station dashboard is lightened which means the heating station power has been

winhaungdao Boostsolar Photovoltaic Equipment Co., Ltd

connected.

8.2.9.3 First, set the temperature on the touch – screen according to the requirements, then following the operation sequence to carry out: Oil pump open--heating open. At this stage, the oil pump indicator and the heating indicator on the dashboard in front of the heating station followed by lighting, which means both the oil pump and heater are startup.

Note: The sequence of oil pump startup and heating startup can not be reversed, otherwise can not run the heating function.

8.3 Closedown heating station

First closedown heating systems, then close down oil pump.

8.4 Caution

8.4.1Hot oil pipeline and the heating oil tank installed insulating course to reduce heat energy loss. But generally, the expansion oil pipe and expansion oil tank without insulation, not set up valves.

8.4.2 Remind: There has **strong current** and **high temperature** in the heating station, so the operators should pay attention to security carefully.

8.4.3 It is forbidden to run the oil pump before fill the conductive oil into the heating station, to avoid damage the equipment.

8.4.4 Any case of emergency, equipment can be stopped by the emergency button.

8.4.5Man- made loose joints and flange of oil pipeline is strictly prohibited in the normal course of using equipment, to prevent high temperature hot oil spray and wounding mankind.

8.4.6As the heat energy loss can not be avoid in the process of oil transport, when there has a large temperature difference between the thermal equipments temperature and the heater set temperature, the operator can adjust the value of setting temperature on the touch -screen to compensate the temperature difference.

8.4.7The heating station oil tank filter is proposed cleaning everything three month. The filter was fixed on the exit which connects to the oil pump.

### winhaungdao Boostsolar Photovoltaic Equipment Co., Ltd

#### 8.5 Malfunction Estimation and Maintenance

8.5.1 Malfunction phenomenon: Hot oil temperature instability. Possible reasons:

(1) PT 100 platinum resistance damaged;

(2) Heating pipe damaged.

Carefully check all lines, found the problems and solve them. Check the temperature or reset. If the problem still exist, consideration should be given to heating pipe failure or

PT 100 platinum resistance failure, maintain or replace it. PT100 position is on the top of the heating oil tank and is an internal component into the oil tank.

**8.5.2** Malfunction: The temperature rise beyond the security setting, over-temperature protection does not work. Possible reasons:

(1) Temperature setting problems

(2) Over-temperature sensor damaged.

Check or reset temperature, if the problem still exist, consideration should be given to Over-temperature sensor which can be replaced. Over-temperature sensor is on the top of heating oil tank, button shaped component.

When replace heating pipe or PT100 platinum resistance, the equipment must stop heating and wait the oil temperature down to the room temperature and release the internal conduction oil of the expansion oil tank.

Release oil valve set at the bottom, side of the oil tank.

8.5.3 Malfunction: Heating station cannot startup. Possible reasons:

(1) Power lines problems or did not open the automatic air breaker in the distribution box of heating station;

(2) Oil level on low side.

To resolve: Carefully to check the lines to see if there is a short circuit, open circuit or lack of power, check if the air circuit breaker of the distribution is opened. Check the oil level warning lamp lighten or not, if lighten means the oil level on the low side and need to add conducting oil.

8.6 Replacement Method of Oil Heating Pipe.

8.6.1 According to the method introduced by the previous to close the heater and

🧱 博碩 <sup>®</sup> Qinhaungdao Boostsolar Photovoltaic Equipment Co., Ltd

turn off the power.

8.6.2 Waiting till the oil temperature dropped to below 50 °C.

8.6.3 Open the oil vent valve at the bottom of the heating oil tank, release the conducting oil of the expansion oil tank and expansion oil pipe, then shut down the oil vent valve. (No need to release all conducting oil of the entire circuit.).

8.6.4 Dismantle the plastic protection cover of the heating pipe; open the power fixed-line screw of heating pipe.

8.6.5 Screw off the six screws which are fixed on the heating pipe flange, remove the heating pipe.

8.6.6 Clean the remnants of the gland bush which on the connecting flange used to fix the heating pipe.

8.6.7 To smear heat resistance fluid sealant on the new asbestos, put on the connecting flange.

8.6.8Add a new heating pipe, adjust well the position of heating pipe flange and connecting flange to ensure the alignment screw eyes and compressed the gland bush.

8.6.9 Fix the heating pipe flange well with six screws.

8.6.10 Connect the power cord of the heating pipes, install the plastic protection cover.

8.6.11 Replacement of heating pipe completed.

8.6.12 Note: It is strictly prohibited to carry our oil discharge operation when the oil temperature did not fall down so as to prevent burns.

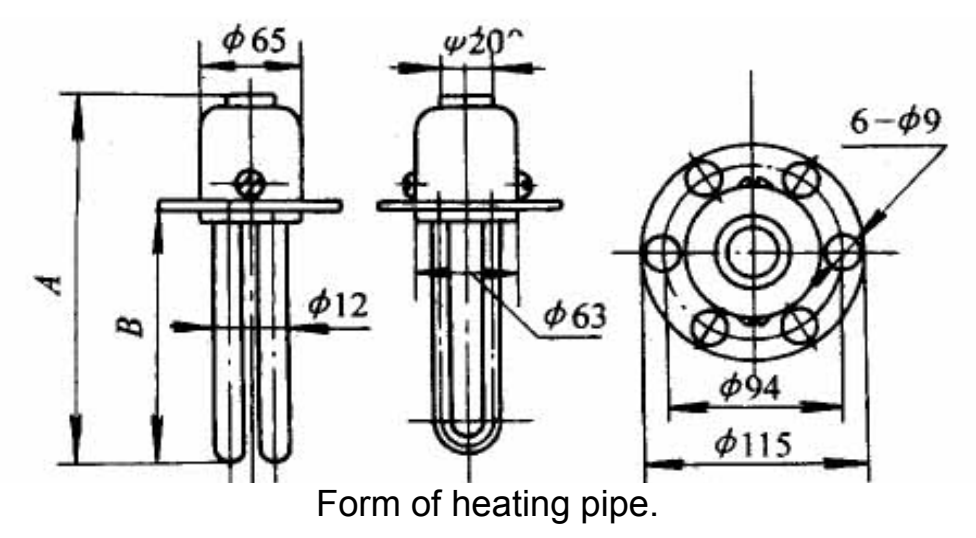

# winhaungdao Boostsolar Photovoltaic Equipment Co., Ltd

### **Chapter 9 Emergency Measures For Equipment Power Failure**

#### 9.1 Summary

In use process, equipment will inevitably come with the problem as power failure or other emergency situation, in this case, should take some measures to avoid or to reduce production loss. In order to meet this need, Boostsolar solar module laminator has set the manual operation system when power failure.

#### 9.2 The recommended measures when power failure or air stopped

**9.2.1** If there has sudden power failure or air failure when the equipment is under the state of laminating, operator can continue to maintain the equipment in the current state, and do not make any operation to the equipment., keep the laminating processing, finish laminating within the given time and then remove the modules manually. (Note: To ensure there has enough air pressure to open the upper cover)

**9.2.2** If there has sudden power failure or air failure when the equipment is under the state of vacummize, we suggest operator to remove the modules manually immediately.

**9.2.3** If there has sudden power failure or air failure when the equipment finish vacuumize processing but on state of pressuring, operator could go on inflating and pressuring to upper chamber manually, after the process of pressuring, continues to laminate till the process is over.

#### 9.3. Methods of removing modules manually

**9.3.1** Before manually remove modules, must complete the lower chamber vent manually.

**9.3.2** Manual air charge operation valve is fixed in the electrical valve box of the equipment. Press the elastic lock on the box by hand to open the box door easily. In the center of the box has set up two manual operation valves which model is 4HV230-08. They are manual air charge valve and manual open or close upper cover valve.

**9.3.3** Before manually open upper cover, must complete manual air charge of lower chamber. When the air charge going on, watch the vacuum gauge of under chamber at the same time to ensure that action completely finished. When the air charge is

## with a state of the second state of the second state of the secon

completed, place the handle of air valve in the middle position, and then you can open upper cover by the open cover valve manually. When the cover reach the maximum height (BSLBIII automatic solar module laminator set the maximum height of open cover is 300mm), place the handle of manual open or close cover valve in the middle situation, then the open cover operation completed.

**9.3.4**Following figures are the manual air charge valve and the manual open or close cover valve:

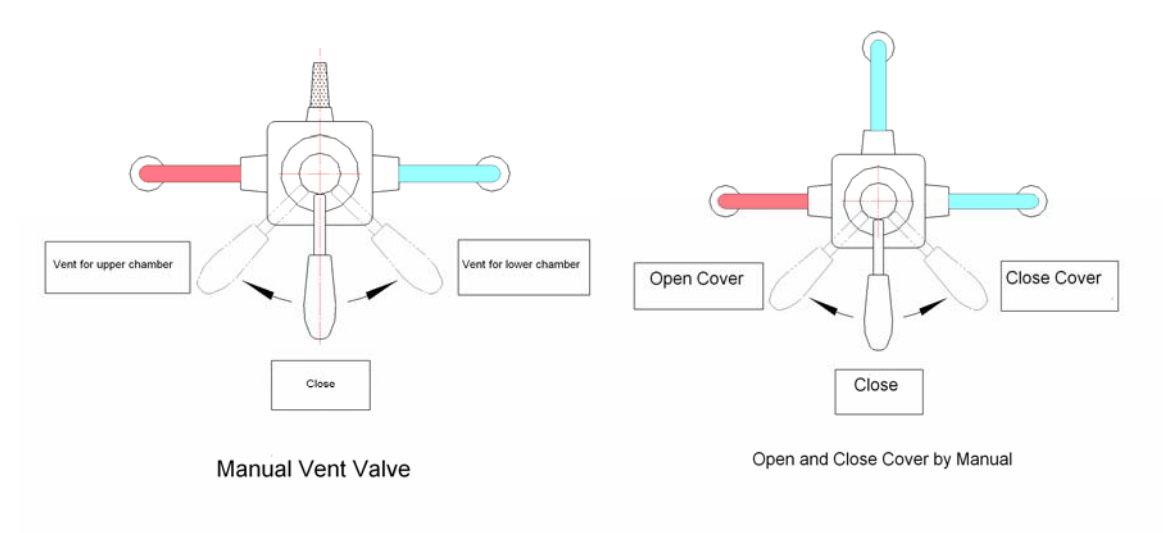

#### 9.4 To Remind

**9.4.1** The air source of manual open or close cover come from standby air of the air compressor package (user can also add air storage tank according to need).

**9.4.2** The above facilities of manual air charge and manual open or close cover only used for emergency operation when equipment in sudden power failure or air failure situation. Please ensure the operation handle is in the middle position which means off state. And the operator is strictly prohibited to carry out any operation.

### winhaungdao Boostsolar Photovoltaic Equipment Co., Ltd Chapter 10 Regular Maintenance of Equipment

**10.1** In order to prolong equipments service life, ensure the user's interests, reduce or avoid losses, Boostsolar Company specially formulates this regular maintenance instruction.

**10.1.1** The Equipments has equipped air filters to ensure the performance and the reliability of pneumatic components, thus require operators to check the quantity of impurity water in the filter's liquid cup and release the water timely. We suggest carrying out a regular inspection to the air filter once every four hours on the basis of 8 hours working time. Due to other reasons caused condensation water of the filter formed too quick, operator can shorten the inspection cycle according to the actual situation.

Maintain Method: Standby equipment (The maintenance is strictly prohibited to carry out when equipment is running), shut off the air inlet of compressed air filter to make air inlet lose pressure, when pressure gauge indicators point to 0 Mpa, the water discharged automatically, and then to restore air supply.

Remark: As the sleeper of air filter over filled lead to the water flowing into the pneumatic system of equipments, caused the equipments failure, such as solenoid burnt down, cylinder failure or other failures caused laminated modules scrap or other situation, Boostsolar will resume no responsibility for this.

**10.1.2** The equipment open cover part is moving part, so it requires operators to check and maintain all connections and strengthen parts regularly, if find some parts of fastening screws loose, the equipment must be stop producing immediately and start to maintenance timely. Overhaul is proposed once a month.

This equipment open cover system is vertical lifting mode, as shown in figure.

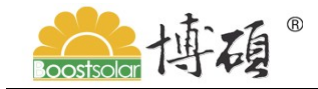

### Qinhaungdao Boostsolar Photovoltaic Equipment Co., Ltd

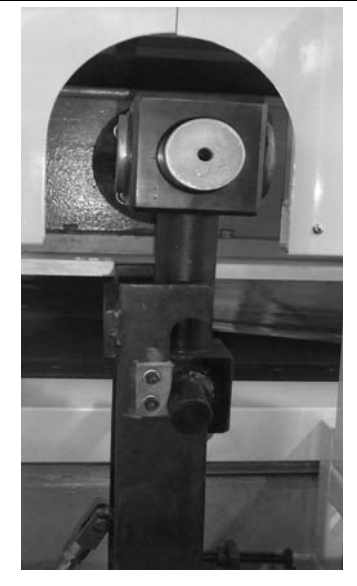

This picture only for reference, the actual pattern shall prevail.

**10.1.3** The vacuum valve is the main components to ensure the equipment on a normal work situation. We suggest replacing the internal O ring once three months. At the same time, clean the piston of vacuum valve and the body of valve cavity. Each equipment attach O ring one set, model:  $\varphi 20^*3.55$ , users can purchase it from our company when use up. The vacuum valve located at the connection of equipment lower part and lower chamber, as shown in the below picture:

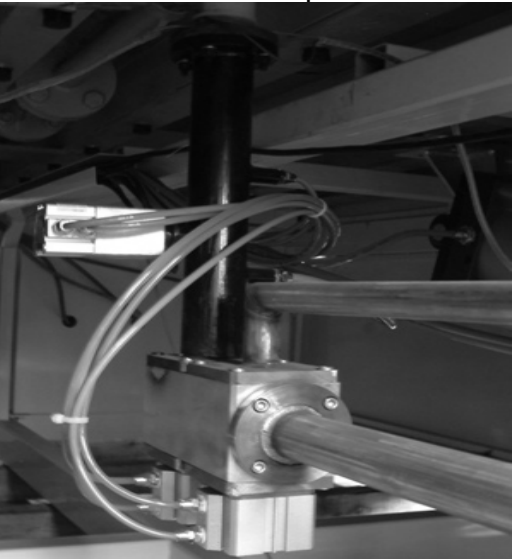

This picture is for reference only, the actual pattern shall prevail.

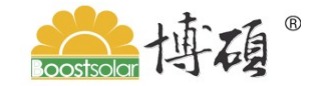

Qinhaungdao Boostsolar Photovoltaic Equipment Co., Ltd

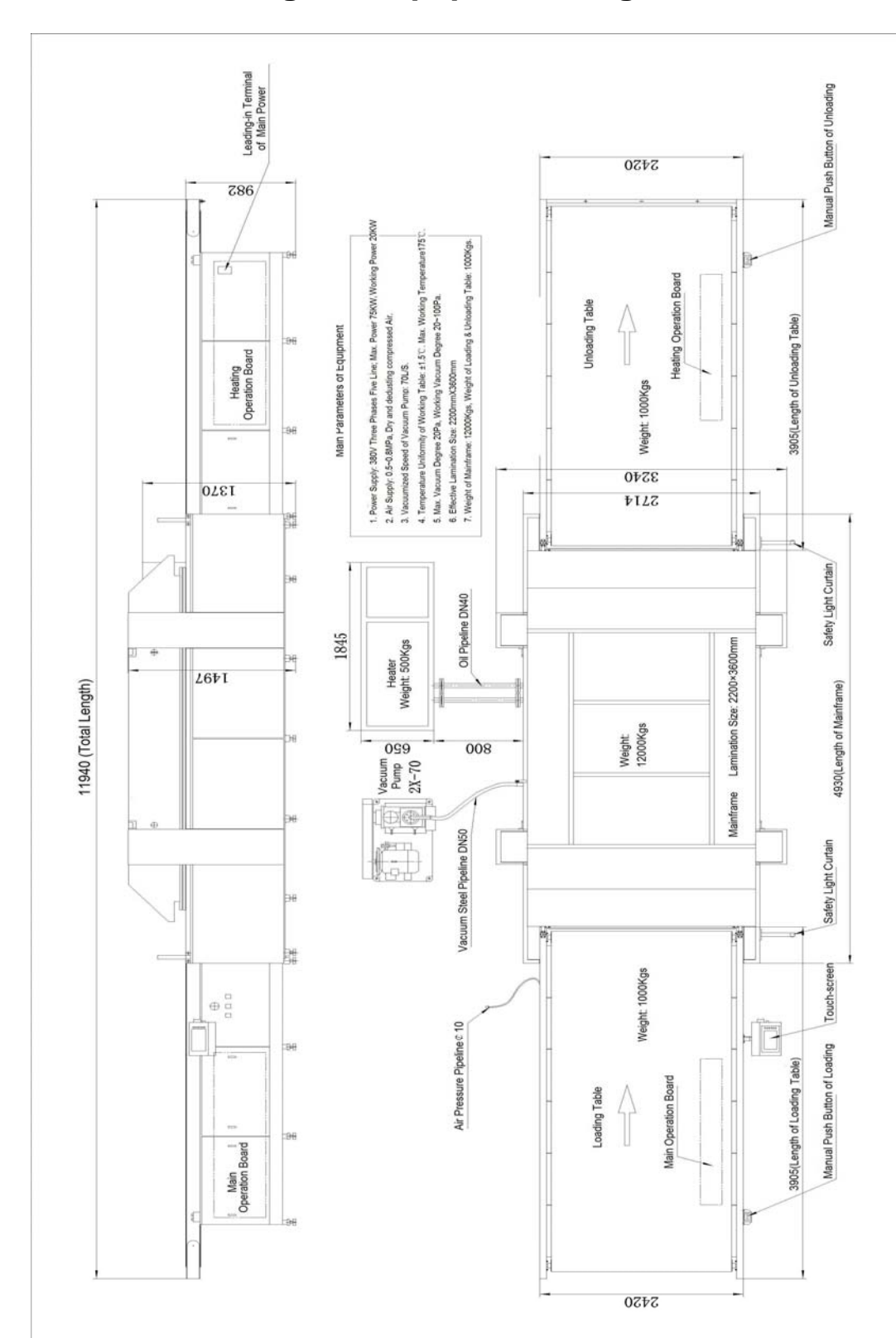

### **Attach Figure: Equipment Diagram Form**